# **Panasonic**

## **Digital Cordless Phone**

## **Operating Instructions**

# Model No. KX-TCD450NZ

06

## Contents

| reparation                |    |
|---------------------------|----|
| Before Initial Use        | 2  |
| Important Information     | 3  |
| Setting up                | 4  |
| Cordless Telephone        |    |
| Using the Telephone       | 8  |
| Making Calls              | 11 |
| Caller ID                 | 12 |
| Phonebook                 | 16 |
| Handset Settings          | 24 |
| Base Unit Settings        | 30 |
| Initial Settings          | 32 |
| Multi-unit User Operation | 34 |
| Intercom                  | 38 |
| Walkie-Talkie             | 39 |
| Useful Information        |    |
| Using the Belt Clip       | 41 |
| Optional Headset          | 41 |
| Wall Mounting             | 41 |
| Before Requesting Help    | 42 |
| Technical Information     | 44 |
| Index                     | 45 |

Caller ID Compatible

PLEASE READ BEFORE USE AND SAVE

Charge the battery for about 7 hours before initial use.

Panasonic

#### Thank you for purchasing your new Panasonic digital cordless telephone.

#### Dear purchaser,

You have acquired a KX-TCD450NZ, which is a product made in regard with the Digital Enhanced Cordless Telecommunications (DECT). DECT technology is characterized by high-security protection against interceptions as well as high-quality digital transmission. This telephone was designed for a wide range of applications. For example, this telephone can be used within a network of base units and handsets, constituting a telephone system which:

- operates up to 6 handsets at one base unit.
- allows an intercom between 2 handsets.
- allows the operation of a handset at up to 4 base units, expanding the communication radio area.

Caller ID Service, where available, is a telephone company service. After subscribing to Caller ID, this phone will display the caller's phone number.

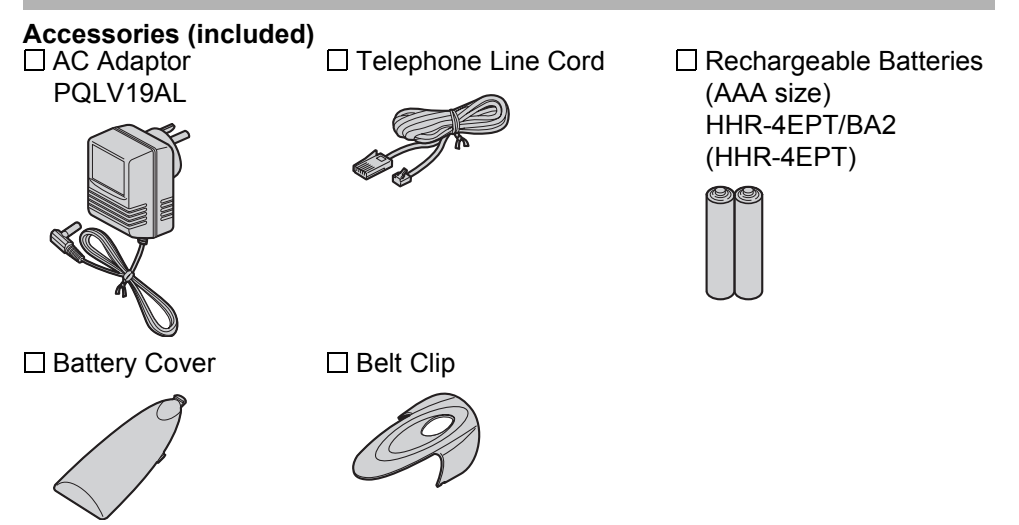

Additional accessories are available for purchase. Contact your Panasonic Service Centre for further details.

#### General Warning:

The grant of a Telepermit for any item of terminal equipment indicates only that Telecom has accepted that the item complies with minimum conditions for connection to its network. It indicates no endorsement of the product by Telecom, nor does it provide any sort of warranty. Above all, it provides no assurance that any item will work correctly in all respects with another item of Telepermitted equipment of a different make or model, nor does it imply that any product is compatible with all of Telecom's network services.

Only use the power supply included with the product.

Do not connect the AC Adaptor to any AC outlet other than the standard AC230 V. The apparatus is approved for use with PQLV19AL power supply.

This apparatus is unable to make emergency telephone calls under the following conditions:

- The portable handset batteries need recharging, or have failed.
- During a mains power failure.
- When the Key Lock is set to ON.
- When the unit is in Direct Call mode.

Do not open the base unit or handset (other than to change the batteries). This apparatus should not be used near emergency/intensive care medical equipment and should not be used by people with pacemakers.

Care should be taken that objects do not fall onto, and liquids are not spilled into the unit. Do not subject this unit to excessive smoke, dust, mechanical vibration or shock.

#### Environment

Do not use this unit near water. This unit should be kept away from heat sources such as radiators, cookers, etc. It should also not be placed in rooms where the temperature is less than 5  $^{\circ}$ C or greater than 40  $^{\circ}$ C.

The AC Adaptor is used as the main disconnect device. Ensure that the AC outlet is located/installed near the unit and is accessible.

#### WARNING:

TO PREVENT THE RISK OF ELECTRICAL SHOCK, DO NOT EXPOSE THIS PRODUCT TO RAIN OR ANY OTHER TYPE OF MOISTURE.

#### **Battery Caution**

Use only specified batteries.

Only use rechargeable batteries.

Do not mix old and new batteries. Do not dispose of batteries in a fire, as they may explode.

Check local waste management codes for special disposal instructions.

Do not open or mutilate the batteries. Released electrolyte is corrosive and may cause burns or injury to the eyes or skin. The electrolyte may be toxic if swallowed. Exercise care in handling the batteries in order not to short the batteries with conductive materials such as rings, bracelets and keys.

The batteries and/or conductor may overheat and cause burns.

Charge the batteries provided in accordance with the information given in this operating guide.

#### Location

- For maximum distance and noise-free operation, place your base unit:
- Away from electrical appliances such as TVs, radios, personal computers or other phones.
- In a convenient high and central location.

## Connection

Plug in the AC adaptor and the telephone line cord in order 1, 2, 3, 4.

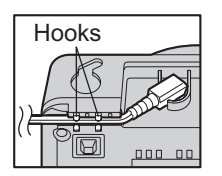

Fasten the AC adaptor cord to prevent it from being disconnected.

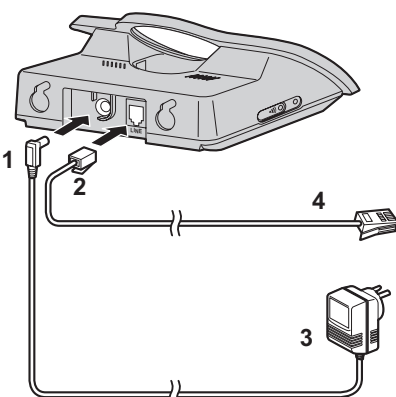

The AC adaptor must remain connected at all times. (It is normal for the adaptor to feel warm during use.)

• Never install telephone wiring during a lightning storm.

## Battery Installation

Please ensure the batteries are inserted as shown.  $\bigcirc$  part should be inserted first. Close the cover as indicated by the arrow.

• When you replace the batteries,  $\oplus$  part should be removed first.

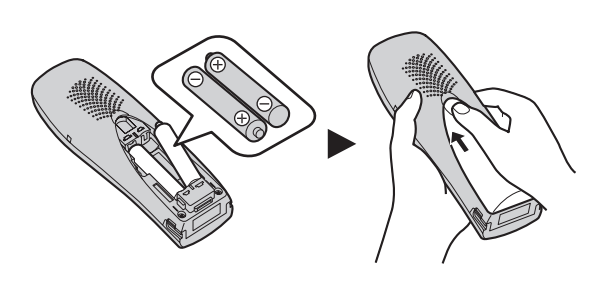

#### To replace the batteries:

Press the notch on the cover firmly and slide it as indicated by the arrow. Replace both batteries and close the cover then charge the handset for about 7 hours.

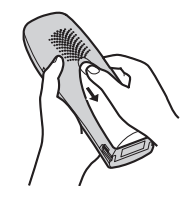

## Battery Charge

At the time of shipment, the batteries are not charged. To charge, place the handset on the base unit. **Please charge the batteries for about 7 hours before initial use.** During charging, the battery icon is as shown below.

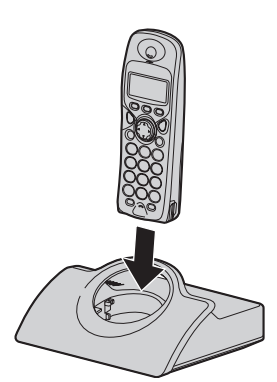

**Fully charged** 

**During charging** 

| 100    |       |
|--------|-------|
| 11     | _,    |
| (Flas  | hina) |
| (1 100 | mig/  |

| Display icon | Battery strength    |
|--------------|---------------------|
|              | High                |
|              | Medium              |
| •            | Low                 |
|              | Needs to be charged |

The handset, when off, will be turned on automatically when it is placed on the base unit.

In normal use, the handset and the base unit should be turned on at all times.

## Battery Life

Battery life is dependent on use and conditions but in general when using fully charged Ni-MH batteries (700 mAh): Talk time: 10hrs approx.

Standby time: 120hrs approx.

When using Ni-Cd batteries (250 mAh): Talk time: 4hrs approx.

Standby time: 40hrs approx.

(Times indicated are for peak performance.)

The batteries reach peak performance after several full charge/discharge cycles. The batteries cannot be overcharged unless they are repeatedly removed and replaced.

If battery life is shortened then please check that battery and charge terminals are clean.

For maximum battery life, it is recommended that the handset not be recharged until the battery icon flashes

## Symbols Used in This Operating Instructions

| Symbol | Meaning                                                                                            |
|--------|----------------------------------------------------------------------------------------------------|
|        | To search for the desired item, press <b>UP</b> or <b>DOWN</b> .                                   |
|        | To select the desired item, press <b>RIGHT</b> .                                                   |
|        | To search for and then select the desired item, press <b>UP</b> or <b>DOWN</b> then <b>RIGHT</b> . |
|        | To move the cursor to the right or to the left, press <b>RIGHT</b> or <b>LEFT</b> .                |
| +      | To go to the next step.                                                                            |
| " "    | The words in " " indicate the words in display.                                                    |

## Replacing the Batteries

If the **\_\_\_\_** icon flashes after a few telephone calls even when the handset batteries have been fully charged, both batteries must be replaced.

Charge new batteries for approximately 7 hours before initial use.

(The telephone line cord must not be connected to the telephone socket at this time.)

When replacing the batteries, ensure that the correct battery type is selected.

#### Selecting the Battery Type

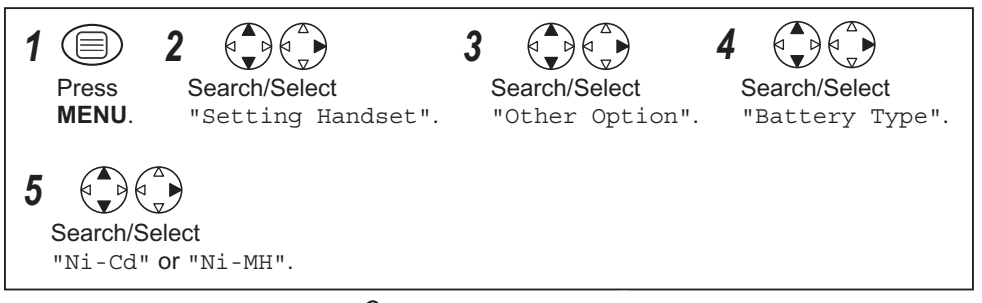

- To exit the operation, press (3) any time.
- Do not use non-rechargeable batteries. If non-rechargeable batteries are fitted and start charging, it may cause the leakage of the battery electrolyte.

#### Please use only Panasonic HHR-4EPT(Ni-MH) or P-4NPT(Ni-Cd) batteries.

Preparation

# Location of Controls Handset

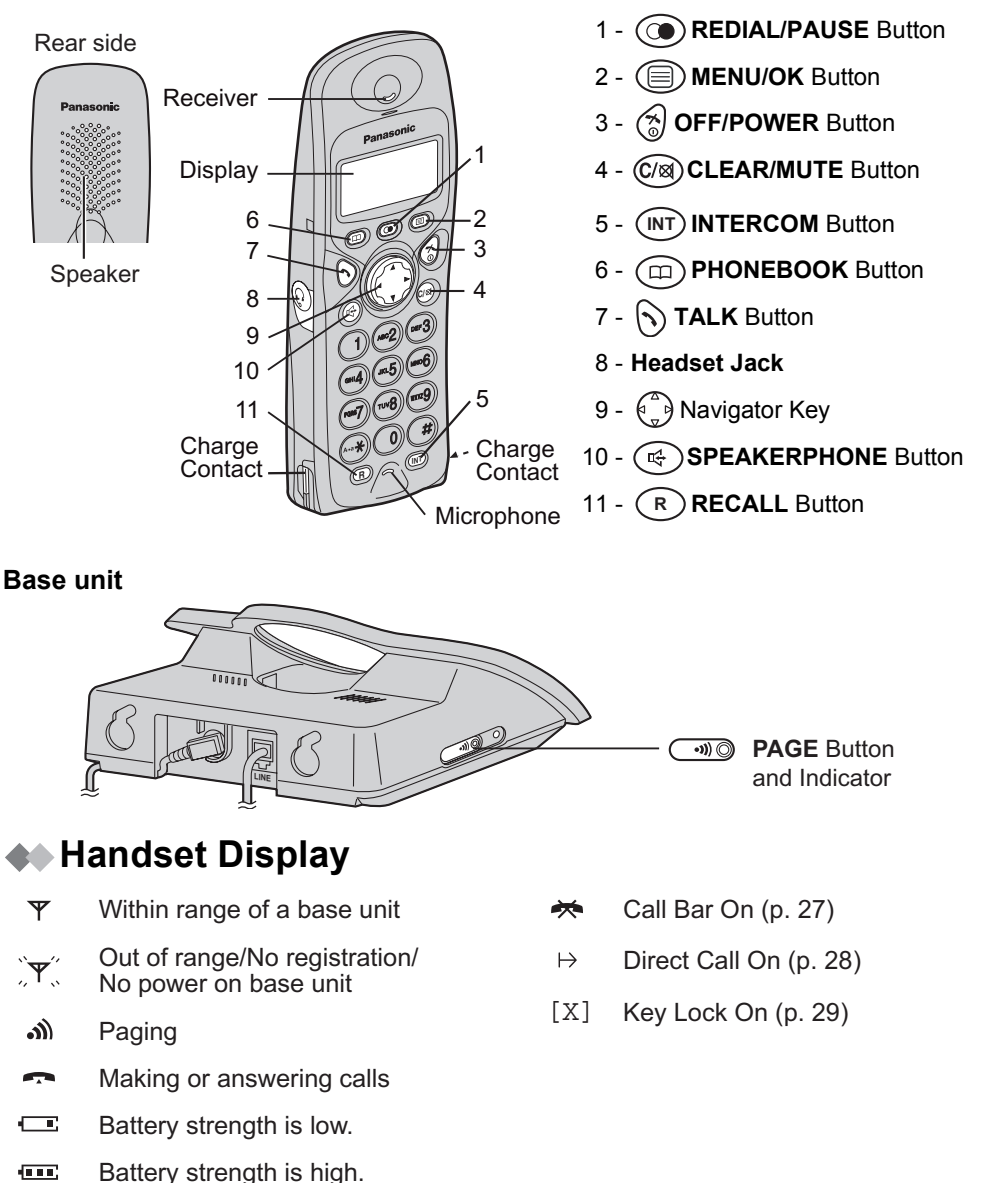

## Power On/Off

#### Power on

\*

Press for more than 2 seconds.\*1

Power off

0

Press for more than 2 seconds.\*2

\*1 When 🛞 button is released, the display changes to the standby mode.

\*2 The display goes blank.

## **A** Setting the Clock/Date

After a mains power failure the clock needs to be reset. Ensure that the  $\Psi$  icon is not flashing.

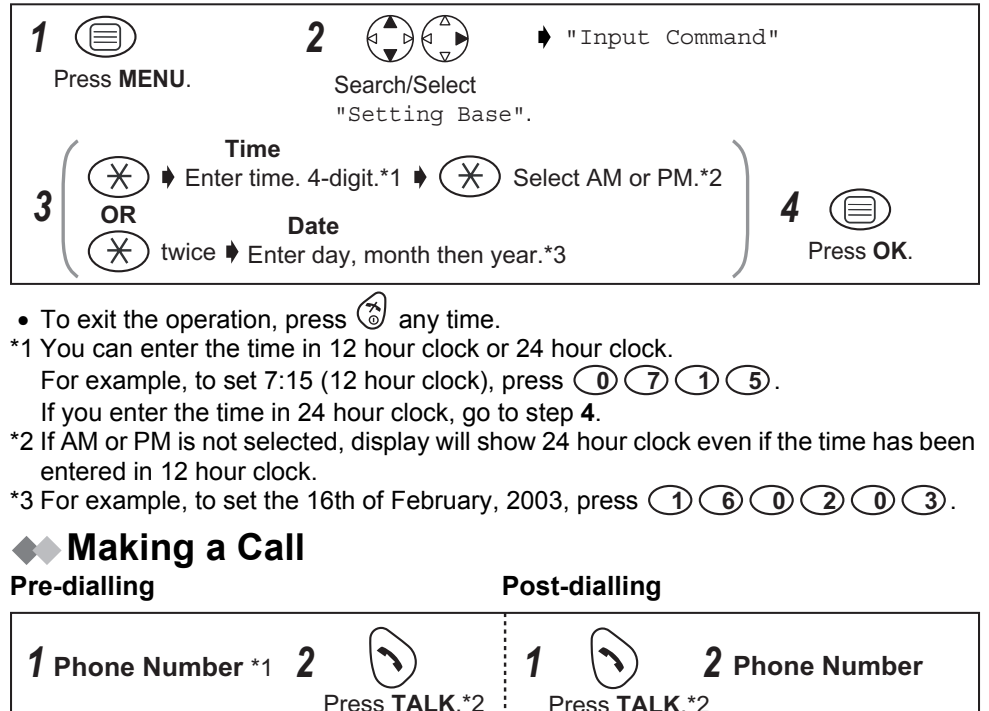

\*1 If you need to make a correction, press **CLEAR**. The digit is cleared to the left, then you can enter numbers. All digits are cleared if you press and hold **CLEAR**.

\*2 You can also press SPEAKERPHONE to make a call.

## Answering a Call

Terminating a Call

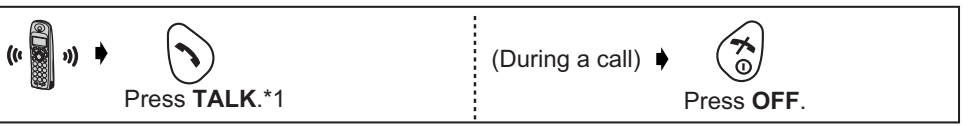

\*1 You can also answer a call by pressing a dialling button, INTERCOM, ♯, ¥ or SPEAKERPHONE.

## 📣 Auto Talk

If you set Auto Talk to on, you can answer the phone by lifting the handset off the base unit.

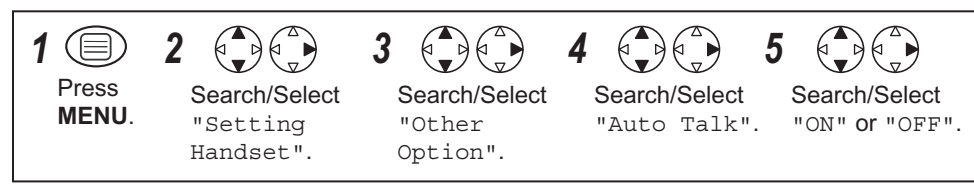

• To exit the operation, press 🕱 any time.

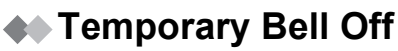

When an external call is ringing, you can temporarily turn off the handset ringer. This function will not work when the handset is on the base unit or if an internal call is ringing.

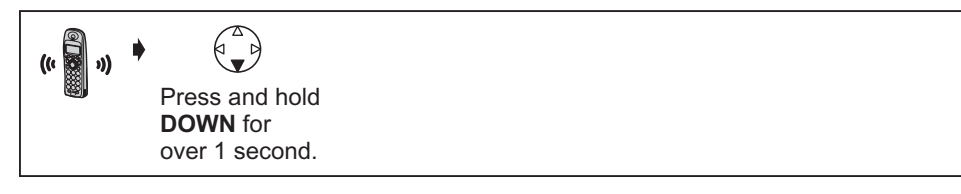

## Receiver Volume/Speaker Volume

During a call, press **UP** or **DOWN** to change the receiver/speaker volume setting. There are 6 levels for speaker volume, and 3 levels for receiver volume.

(During a call) Press UP or DOWN.

## Using the Telephone

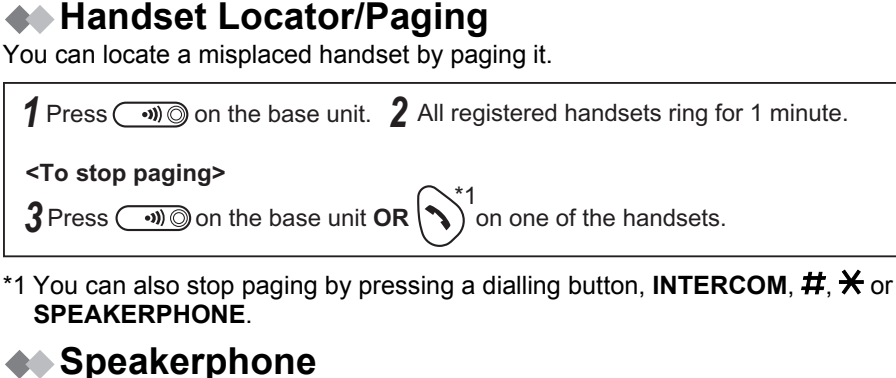

### Have a Hands-Free Phone Conversation (using Digital Speakerphone)

Handsfree allows you to talk to your caller without holding the handset and allows other persons in the room to listen to the conversation.

| Press SPEAKERPHONE. | 2 Phone Number | 3<br>Press OFF          |
|---------------------|----------------|-------------------------|
|                     |                | to finish conversation. |
|                     |                |                         |

- For best performance, please note the following:
- Talk alternately with the caller in a quiet environment.
- If either party has difficulty hearing, press **UP** or **DOWN** to change the volume accordingly. The choices for the receiver (or headset receiver) volume are 3 levels, and 6 levels for speakerphone volume.
- During a conversation you can switch to hands-free by pressing **SPEAKERPHONE**. To switch back to the receiver, press **TALK** or **SPEAKERPHONE**.

## Turning the Mic On/Off

During a telephone conversation, you can mute the mic. When the mic is turned off, it disables the caller from hearing your conversation. This feature is useful if you want to say something to someone in the same room as yourself without the caller being able to hear your conversation.

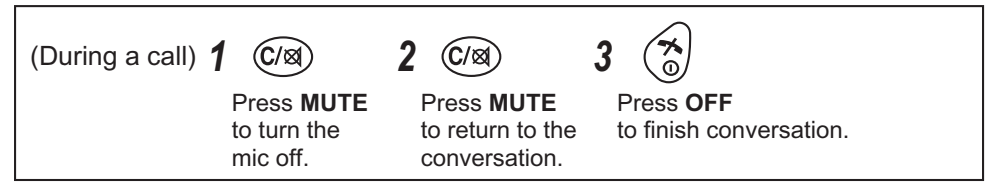

## Redialling

The last 10 numbers dialled are stored in the redial list automatically.

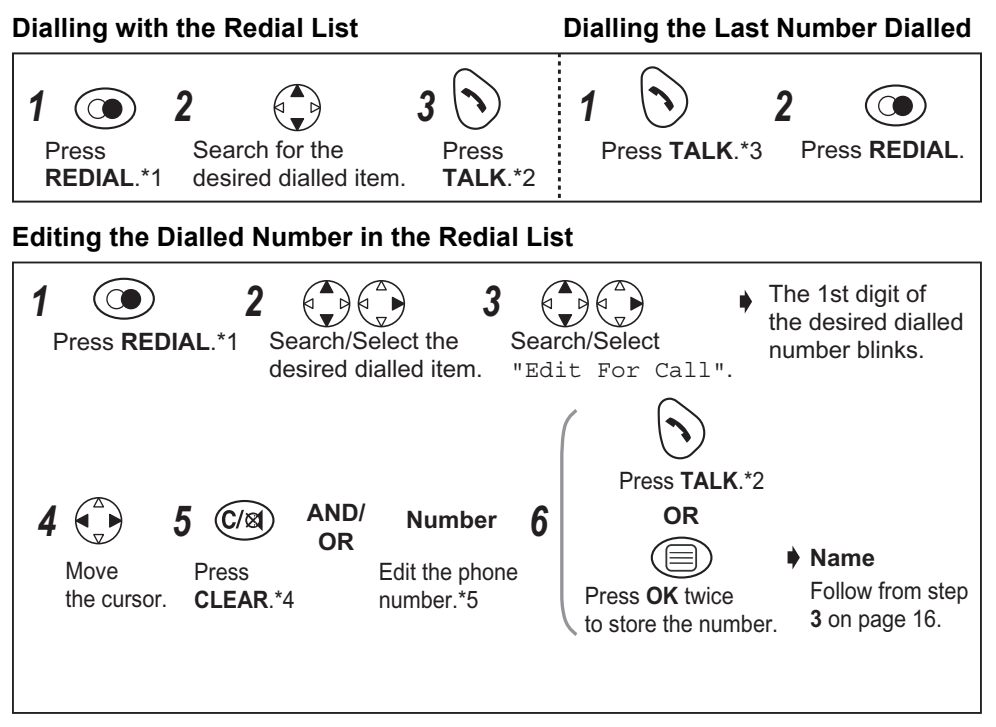

#### Clearing One/All Dialled Item(s) in the Redial List

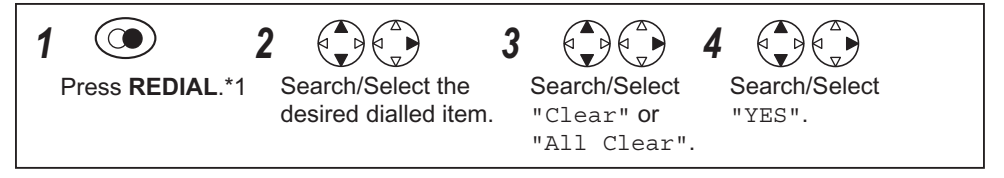

- To exit the operation, press 🕥 any time.
- \*1 If there is no item stored in the redial list, the display shows "No Stored Memory". \*2 You can also press **SPEAKERPHONE** to make a call.
- \*3 If the other party's line is busy, the call is redialled automatically when dialling with SPEAKERPHONE (Auto Redial). When using Auto Redial, press SPEAKERPHONE again after pressing REDIAL if the muting has not be cancelled.
- \*4 Digits are cleared to the left of the flashing digit.
- \*5 Digits are added to the left of the flashing digit. If you need to clear and/or add more than one number, repeat from step **4**.

## **A** Caller ID Service

Caller ID is a service of your Network provider and will only operate if you have subscribed to this feature.

After subscribing to Caller ID, this phone will display the caller information.

If your unit is connected to a PBX or a telephone line that does not support this service, you will not be able to use it.

Caller ID does not display caller information while using the handset for an intercom call. However, the caller information will be stored to the Caller ID List.

For all local and national incoming calls put, your display will show the area code (e.g. 09 for Auckland) or the cellular prefix (e.g. 025 for Telecom Cellular) followed by the caller's telephone number. An Auckland caller's number will be displayed as

09XXXXXXX. The seven X's represent the seven digits of the caller's telephone number. A call from a 7-digit Telecom Cellular number will be displayed as 025XXXXXXX. For

incoming international calls put, your display may only show the digits "0000". For business users on a Centrex line, your display will show the Centrex extension numbers in the shorter extension number format used within your company.

**Call Waiting:** Call Waiting is a service of your Network provider and will only operate if you have subscribed to this service.

You can answer the second call, keeping the first call on hold.

Please consult your Network provider for details of this service.

### For Using Telecom's or Another Company's Toll Services

Your telephone company may charge you for a local call if the number dialled has the area code prefix included. If the charge for local call is unacceptable, only the 7-digits of the local number should be dialled from your telephone. Do not dial the "0" prefix or the area code digit.

## Caller ID Display

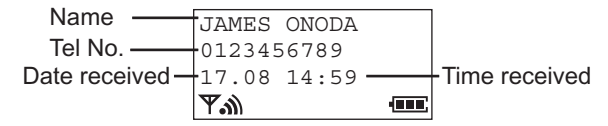

When receiving a call, the display shows the caller's phone number. For example, a caller whose phone number is 0123456789 has been received. If you store a phone number with a name in the phonebook, the display also shows caller's name when receiving a call.

| Privat      | e Call | er |
|-------------|--------|----|
| 17.08 1     | 4:59   |    |
| <b>T.</b>   |        |    |
| Out O       | f Area |    |
| 17.08 1     | 4:59   |    |
| <b>™</b> .∭ |        |    |
| Base 1      |        |    |
| 10 New      | Calls  |    |
| 17.08       | 14:59  |    |
| Ψ           |        |    |

If the caller has requested not to display his/her information, the display shows "Private Caller".

If the caller dialled from an area which does not provide Caller ID service, the display shows "Out Of Area".

When new calls have been received, the display shows the number of calls.

In the example on the left, 10 new calls have been received.

## Caller ID List

Information from up to 50 different callers is stored from the most recent call to the oldest call in the caller list. When the 51st call is received, the oldest caller information is cleared.

If you receive a call from the same phone number you stored with name in the phonebook, the display will show the caller's name.

#### Calling Back

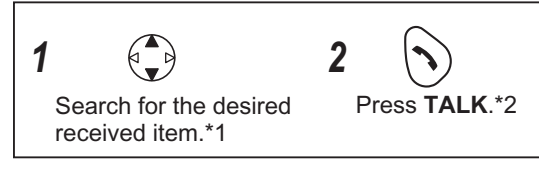

#### Editing a Received Number in the Caller List

The caller's telephone number, which is sent to your telephone from your local telephone exchange, includes the "0" and area code prefix. For local calls, the "0" and area code prefix can be omitted. See page 12 "For Using Telecom's or Another Company's Toll Services" for more information.

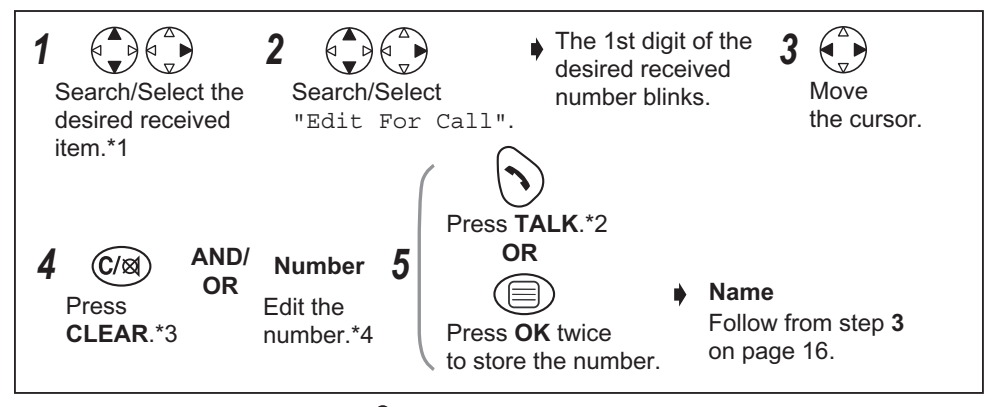

- To exit the operation, press 🕱 any time.
- \*1 If there is no item stored in the caller list, the display shows "No Stored Memory". When you answer a call, the caller information is stored in the list with a "," next to it. A "," will also be displayed next to an item after you have viewed it in the caller list.
- \*2 You can also press **SPEAKERPHONE** to make a call.
- \*3 Digits are cleared to the left of the flashing digit.
- \*4 Digits are added to the left of the flashing digit. If you need to clear and/or add more than one number, repeat from step **3**.

#### Clearing One/All Received Item(s) in the Caller List

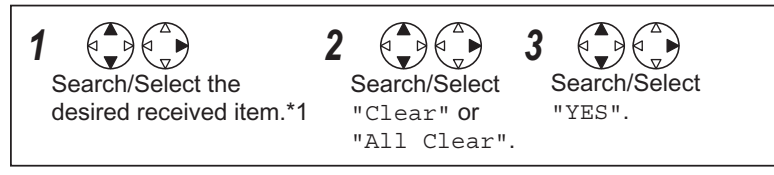

- To exit the operation, press 🛞 any time.
- \*1 If there is no item stored in the caller list, the display shows "No Stored Memory". When you answer a call, the caller information is stored in the list with a "," next to it. A "," will also be displayed next to an item after you have viewed it in the caller list.

You can store information from up to 200 callers in the phonebook. If you subscribe to caller ID and you receive a call from the same phone number you stored with a name in the phonebook, the display will show the caller's name.

#### **Private Category Feature**

You can categorise caller information in the phonebook. There are 9 categories available. For example, category 1 can be used to save all friends' numbers. For each category, you can select one of 20 ringer types (see "Handset Settings"). **This feature is only available after subscription to Caller ID.** Please contact your Network provider for further information.

## **A** Storing a Caller Information

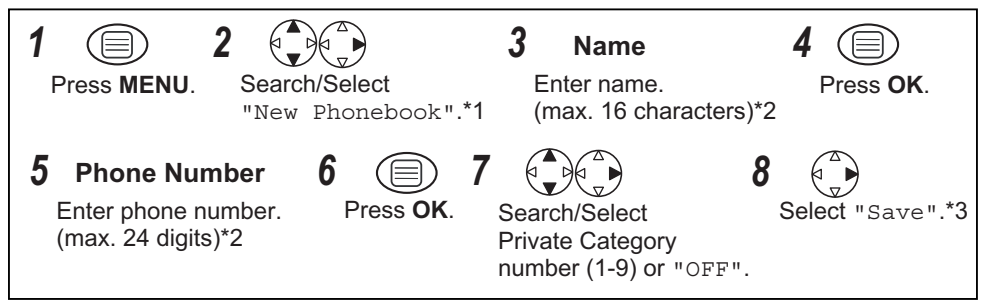

- To exit the operation, press 🕱 any time.
- \*1 The display shows the number of phonebook space available. If "Memory Full" is displayed, the phonebook is full. To store, clear other stored items in the phonebook.
- \*2 If you need to make a correction, press RIGHT or LEFT to move the cursor then clear the character/digit by pressing CLEAR, and/or enter characters/digits. Characters/ digits are cleared or added to the left of the flashing character/digit. To enter characters, see page 19.
- \*3 To continue storing another caller information, repeat from step 3.

#### To change capital or lower case letters

**Example:** Enter the name using the letters on the keypad. For example, to enter Anne:

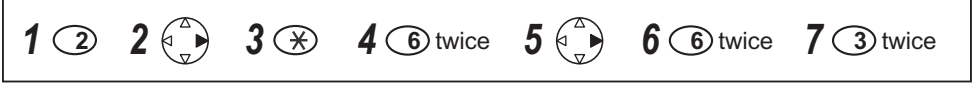

#### To change the Character Mode

You can select one of 6 character modes by pressing **PHONEBOOK** while entering a name. The factory preset is "ABC".

For the full character map, see Phonebook Character Table (p. 19).

| 1 Press MENU. 2                                   | Search/Select<br>"New Phonebook". | <b>3 Name</b><br>Enter name.<br>(max. 16 characters) | Press PHONEBOOK<br>while entering<br>name. |
|---------------------------------------------------|-----------------------------------|------------------------------------------------------|--------------------------------------------|
| 5 Search/Select<br>the desired<br>character mode. |                                   |                                                      |                                            |

#### To enter Names/Characters in the phonebook

| Button           | Note                                                                                                    |
|------------------|----------------------------------------------------------------------------------------------------|
|                  | Press to move the cursor.                                                                                                    |
| 0<br>to<br>wxvz9 | Press to enter letters/numbers. (Items are added to the left of the cursor. If the cursor is at the beginning of a line, the item is added over the cursor.)                                                     |
| (C/®)            | Press to delete characters. (Characters are deleted to the left of the cursor.<br>If the cursor is at the beginning of a line, the first character will be deleted.)<br>Press and hold to delete all characters. |
| A. a 💥           | Press to change between upper and lower case.                                                                                                    |
| 0                | Press to insert a blank space (except when in Numeric 0-9 character mode).                                                                                                    |
|                  | Press to insert a symbol (except when in Numeric 0-9 character mode).                                                                                                    |

• To enter two characters located on the same dialling button, enter the first character and then press **RIGHT** to move the cursor on one space to enter the next character.

## Finding Items in the Phonebook

All phonebook items are stored in the following order: Alphabet Letter/Symbol/Number/ Telephone number (when a name is not stored).

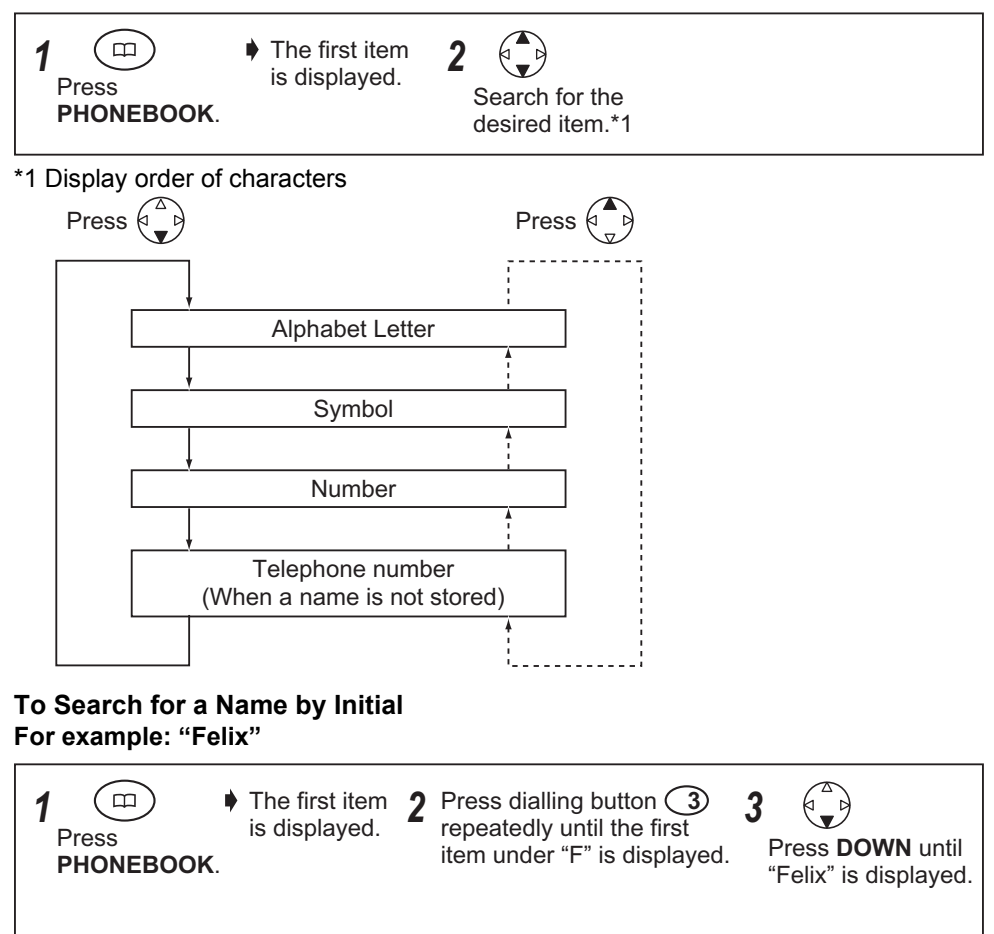

| (D)      |
|----------|
|          |
| U)       |
|          |
|          |
|          |
|          |
|          |
|          |
|          |
|          |
|          |
| Tel      |
|          |
|          |
|          |
|          |
|          |
|          |
|          |
| <b>U</b> |
|          |
|          |

| (1)         # & '           (ac2)         ABC           (ac2)         ABC           (ac2)         DEF           (ac4)         DEF           (ac4)         def | )*,/ | (Numeric) |                  | AAA (EXterineu 1)     | OOO (EVICINGEN F) | (Russian)                                                                                        |
|----------------------------------------------------------------------------------------------------|------|-----------|------------------|-----------------------|-------------------|--------------------------------------------------------------------------------------------------|
| ABC<br>(ue2) ABC<br>abc<br>(uef) DEF<br>def                                                                                                    |      | 1         | #&`()*,/         | #&`()*,/              | #&`()*,/          | #&`()*,/                                                                                         |
| DEF<br>OFF<br>OFF<br>OFF<br>OFF<br>OFF<br>OFF<br>OFF<br>O                                                                                                    |      | c         |                  | AÀÁÂÄÄÅÆBCÇ           | AÁÄĄBCĆČ          | A R L                                                                                            |
| DEF<br>def<br>GHI                                                                                                    |      | ۷         | - 0<br>K         | a à á â ã ä å æ b c ç | aáäĄbcĆČ          |                                                                                                  |
| GHI<br>GHI                                                                                                    |      | ç         | ∠ = ∠            | DEÈÉËËF               | DĎEÉĘĔF           |                                                                                                  |
| G H I                                                                                                    |      | n         | 7 7              | deèéëëẽf              | dďeéĘĔf           | o € ⊔ Ħ                                                                                          |
|                                                                                                    |      | K         | E I              | GĞHIÌÍĨĨĬĬ            | GHIÍ              | лĭг                                                                                              |
| g h i                                                                                                    |      | +         | 0                | gğhiìíîïïıĭ           | g h i í           |                                                                                                  |
| J K L                                                                                                    |      | ų         |                  | JKL                   | JKLŁĹĽ            |                                                                                                  |
| l y į                                                                                                    |      | n         |                  | jkl                   | jkiłć             |                                                                                                  |
| M M                                                                                                    |      | u         |                  | ΜΝÑΟÒÓÔÖÖΦ            | MNŃŇOÓÖŐ          | N F C G                                                                                          |
| o u u                                                                                                    |      | D         | )<br>1]<br>Z     | m n ñ o ò ó ô ö ö ø   | m n Ń Ň o ó ö ő   | х<br>- )<br>- )                                                                                  |
| PQF                                                                                                    | S    | 2         |                  | PQRSŞß                | PQRŔŘSŚŠ          | ===>                                                                                             |
| bd L                                                                                                    |      | -         | ۲ م<br>ا         | pqrsŞß                | pqrŔŘsŚŠ          | ר ב<br>ל ל                                                                                       |
|                                                                                                    |      | a         | €<br>≻           | Τυὺύῦῦ٧               | ΤŤÚŨŰůV           |                                                                                                  |
| t u v                                                                                                    |      | 0         | <del>)</del><br> | tuùúûü ũ v            | t Ť ú ü Ű ů v     |                                                                                                  |
| X X M                                                                                                    | Z    | c         | Y O III Y        | WŴXYŶZ                | WXYŶÝZŹŹŽ         | L<br>D<br>D<br>D<br>D<br>D<br>D<br>D<br>D<br>D<br>D<br>D<br>D<br>D<br>D<br>D<br>D<br>D<br>D<br>D |
| w x y                                                                                                    | N    | ກ         | ~~~~             | wŴxyŷz                | w x y ý ý z Ź Ż Ž |                                                                                                  |
| 0 Space                                                                                                    |      | 0         | Space            | Space                 | Space             | Space                                                                                            |

Phonebook Character Table

- The following letters of Greek, Russian (Cyrillic), Polish, Czech and Slovakian are not available. Press (¥) to change letter size; Capital > Small, Small > Capital. Then same letter as capital (or small) will be displayed. ąćčęěłl ľ ń ň ŕ ř š ś š ť ű Ů ŵ 兯 兯 ź ż ž
  - - (m) to enter "#" (in Numeric mode). Press (
      - Press (¥) to enter "\*" (in Numeric mode).

## Phonebook

#### **Editing Caller Information**

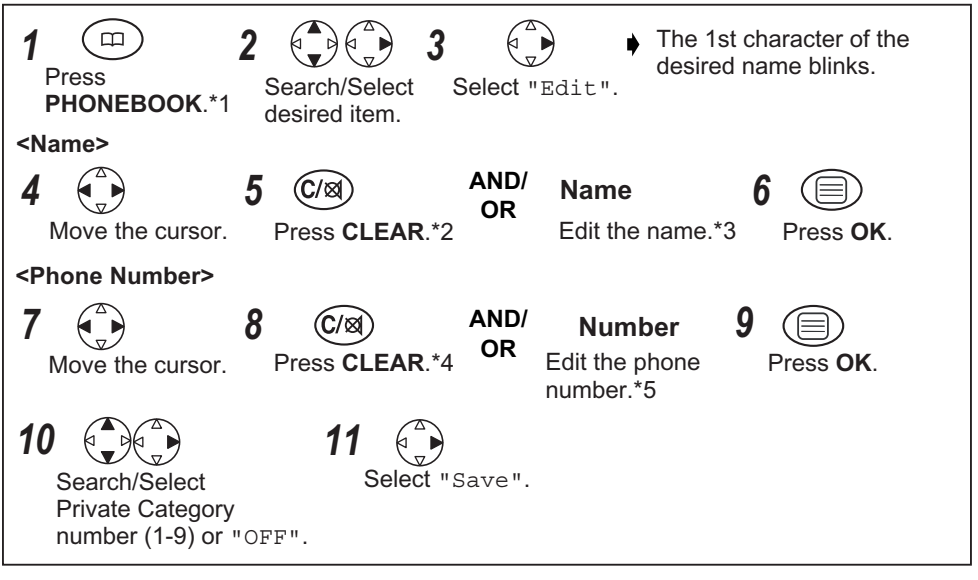

#### **Clearing Caller Information**

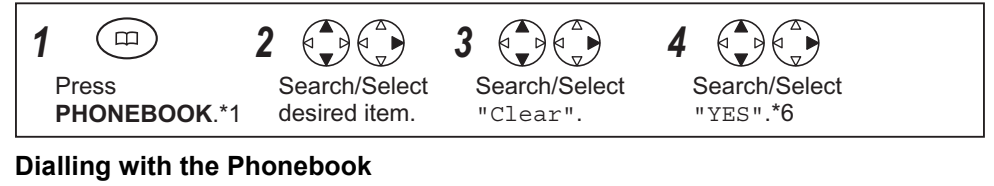

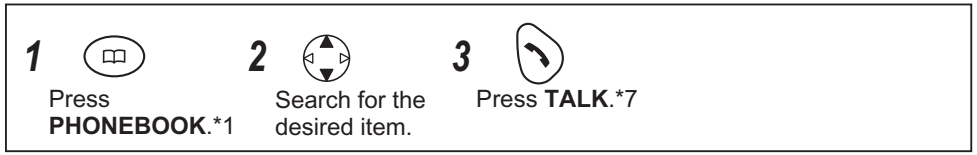

- To exit the operation, press 🕱 any time.
- \*1 If there is no item stored in the phonebook, the display shows "No Stored Memory".
- \*2 Characters are cleared to the left of the flashing character.
- \*3 Characters are added to the left of the flashing character. If you need to clear or add more than one character, repeat from step **4**.
- \*4 Digits are cleared to the left of the flashing digit.
- \*5 Digits are added to the left of the flashing digit. If you need to clear or add more than one digit, repeat from step **7**.
- \*6 To continue clearing another caller information, repeat from step 2.
- \*7 You can also press **SPEAKERPHONE** to make a call.

### Storing a Phone Number (Pre-dialling/Redial List/ Caller ID List)

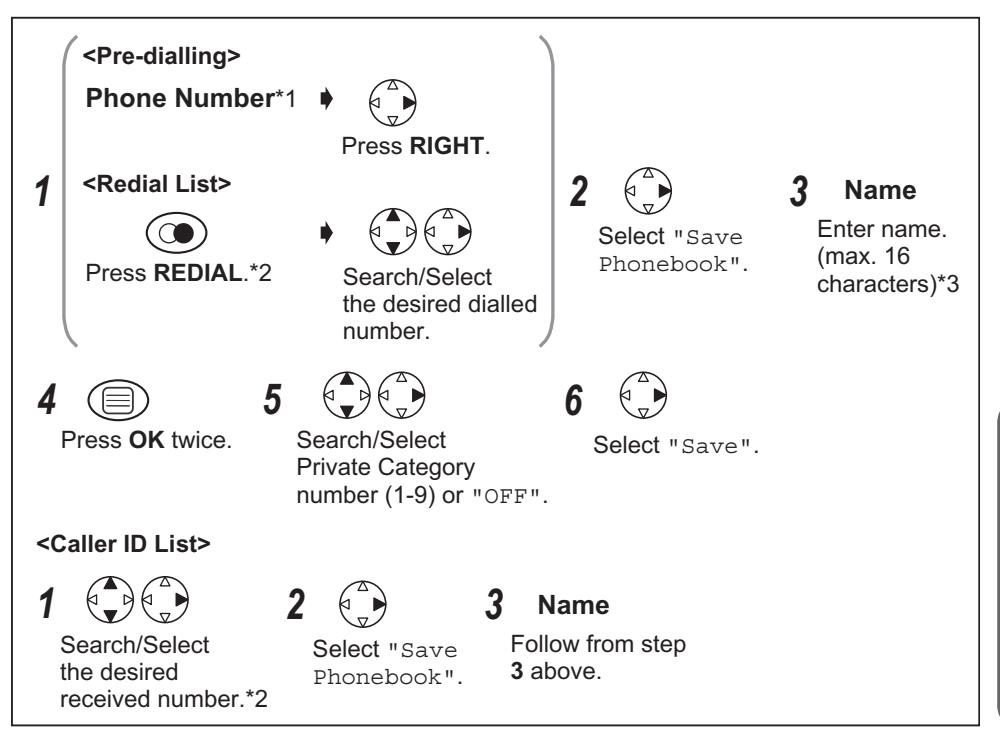

- To exit the operation, press (\*) any time.
- \*1 If you need to make a correction, press **CLEAR**. The digit is cleared to the left, then you can enter numbers.
- \*2 If there is no item stored in the redial/caller ID list, the display shows "No Stored Memory".
- \*3 If you need to make a correction, press **RIGHT** or **LEFT** to move cursor then clear a character by pressing **CLEAR**, and/or enter characters. Characters are cleared or added to the left of the flashing character. To enter characters, see Phonebook Character Table on page 19.

## Hot Key

You can assign the dialling buttons 1 through 9 as hot keys. You can choose phone numbers from the phonebook.

Registering a Phone Number as a Hot Key

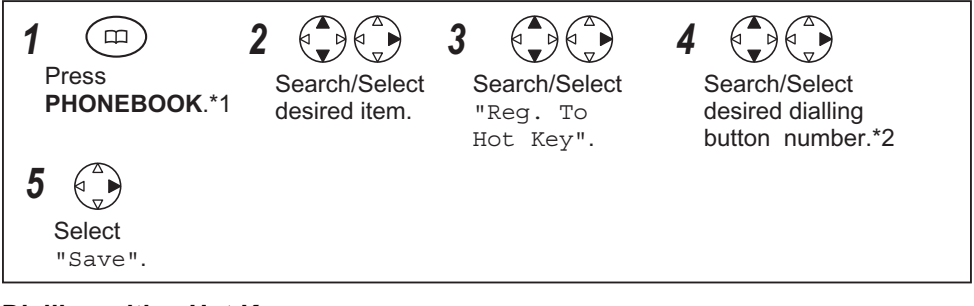

#### **Dialling with a Hot Key**

| <b>7</b> Press and hold the dialling button registered as a hot key. <b>2</b> Press <b>TALK</b> .*3 |
|----------------------------------------------------------------------------------------------------|
|----------------------------------------------------------------------------------------------------|

#### **Clearing Hot Key Registration**

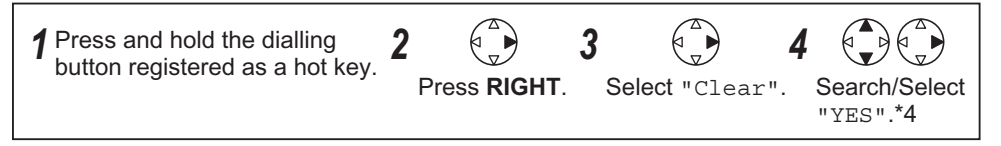

- To exit the operation, press 🕱 any time.
- \*1 If there is no item stored in the phonebook, the display shows "No Stored Memory".
- \*2 If an item is already stored to a hot key, "
  " will be displayed on the left of the key number. If a hot key number with "
  " is selected, press **RIGHT** to select
  "Overwrite".
- \*3 You can also press SPEAKERPHONE to make a call.
- \*4 Phonebook registration will not be erased when hot key registration is cleared.

## Phonebook Copy

You can copy phonebook information between handsets registered to the same base unit. The phonebook copy must be performed while in intercom mode.

#### To Copy an item/All items in the Phonebook

For example, Handset 2 is copying an item from its phonebook to Handset 1.

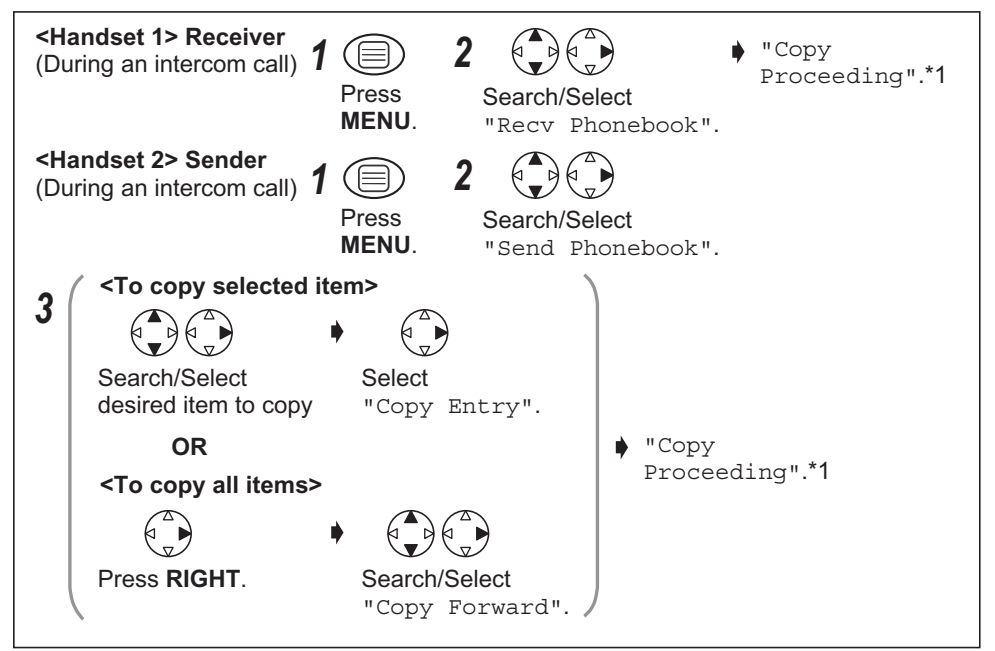

- To cancel copying at any time, press CLEAR to return to the intercom call or press
   (a) to return to the standby mode.
- \*1 If "Memory Full" is displayed, the receiver handset memory is full. When copying is completed, a beep sounds and "Copy Complete" is displayed. After a few seconds, the display will return to the intercom call. "Copy Incomplete" will display if the receiver handset memory is full. If "Copy Failure" is displayed, the receiver and/or sender did not prepare for copying within 60 seconds.

## Handset Settings

#### Time Alarm Before programming, please follow steps 1 to 3. You must set the clock before setting the time alarm. 1 3 Press MENU. Search/Select Search/Select "Setting Handset". "Time Alarm". Setting Alarm Time 5 4 Time 8 Enter time. Search/Select Press OK. Select Search/Select 4-digit "Set Alarm "Save". "OFF", Time". (24 hour clock) "Once" or "Repeat Daily". Setting Time Alarm On/Off

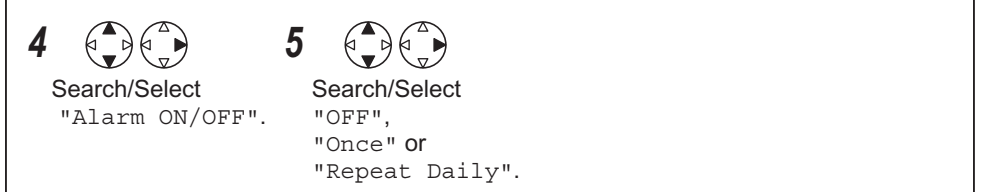

• To exit the operation, press 💮 any time.

To stop the time alarm: Time alarm will sound for 3 minutes. When the alarm sounds, press a dialling button, TALK, #,  $\bigstar$  or SPEAKERPHONE. The alarm stops and display returns to the standby mode.

If "Once" is selected, the setting is turned off. When in talk or intercom mode, the alarm will not sound until the call is ended.

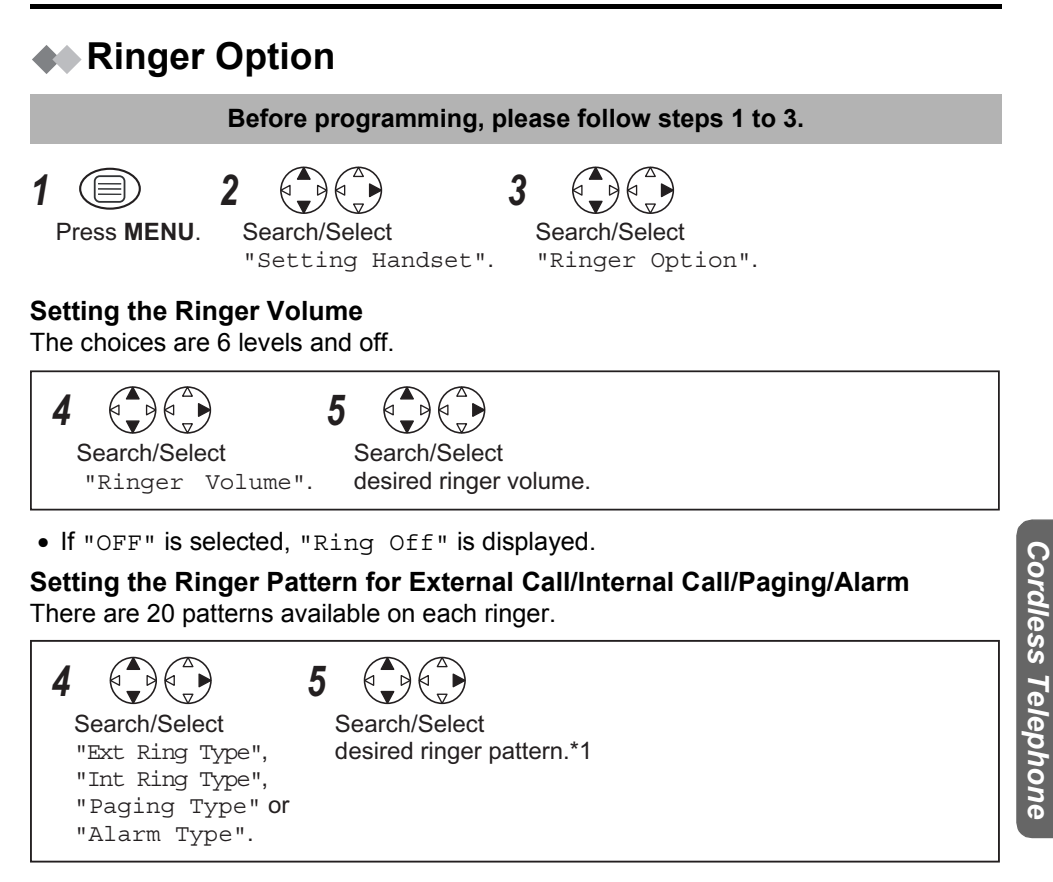

#### Selecting the Ringer Pattern for Private Ring

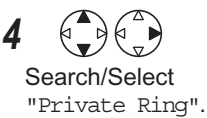

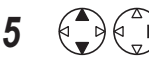

Search/Select desired category number (1-9).

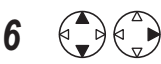

Search/Select desired ringer pattern.\*1

- To exit the operation, press 🕥 any time.
- \*1 If you select one of the melody ringer pattern, it keeps ringing for 10 seconds even if a caller hang up a call. Therefore, you may hear dial tone or no one there after you answer a call.

## **Tone Option**

You can set the following sounds on or off.

**Key Tone:** A key tone will sound when you press any key, and a confirmation tone and an error tone will be heard during operation.

**Call Waiting Tone:** A call waiting tone will sound when an incoming external call is received during an intercom call.

**Range Warning Alarm:** An alarm will sound when you move out of range of a base unit. **Battery Low Alarm:** An alarm will sound when the batteries need to be charged.

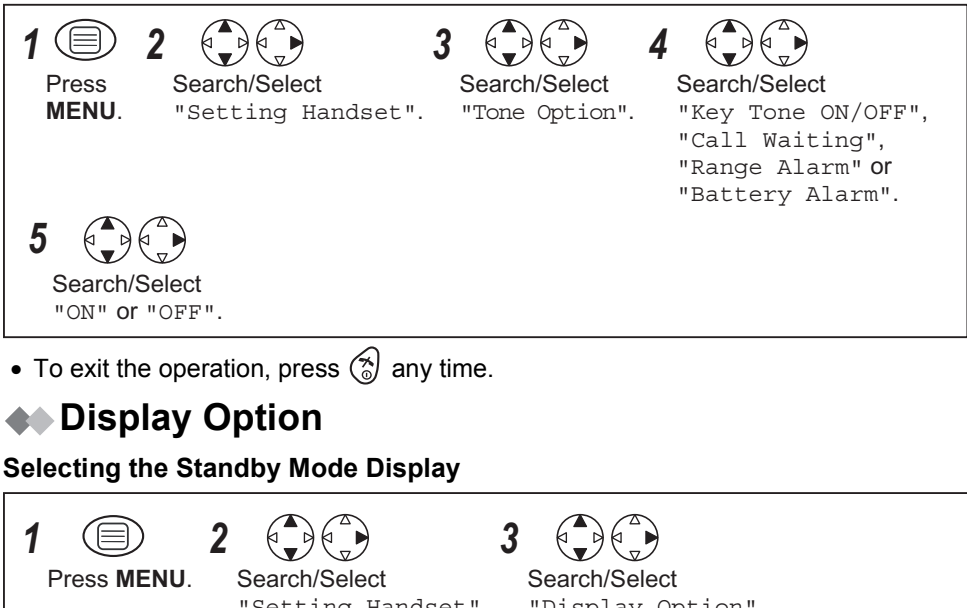

| 1 🗐 2 🗘                               |                                                                                                    |
|---------------------------------------|----------------------------------------------------------------------------------------------------|
| Press MENU. Search/Se                 | elect Search/Select                                                                                |
| "Setting                              | g Handset". "Display Option".                                                                      |
| 4 Search/Select<br>"Standby Display". | Search/Select<br>"Base Number"(Base unit number),<br>"Handset Number"(Handset number) or<br>"OFF". |

• To exit the operation, press 🛞 any time.

#### Before programming, please follow steps 1 to 3.

3

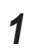

2 2

Press MENU.

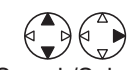

Search/Select "Setting Handset".

Search/Select "Display Option".

#### Selecting the Talk Mode Display

Even if you select "Phone No.", the length of the call will appear on your display when you receive calls.

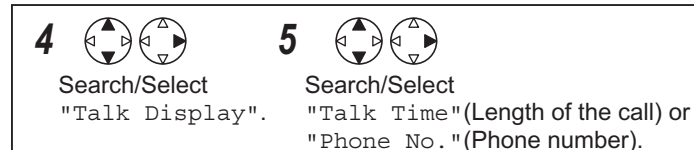

#### Selecting the Display Language

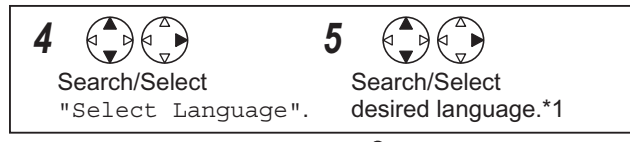

- To exit the operation, press 🔞 any time.
- \*1 You can select one of 24 languages. If you set a language you cannot read, reset the handset to its initial settings. Press MENU > DOWN > RIGHT > UP > RIGHT > 4-digit Handset PIN > UP > OK.

All handset setting will be reset to their initial settings (p. 32), however, the Phonebook data will be saved.

## Call Option

#### Call Bar On/Off

This allows you to bar all calls except emergency and internal calls.

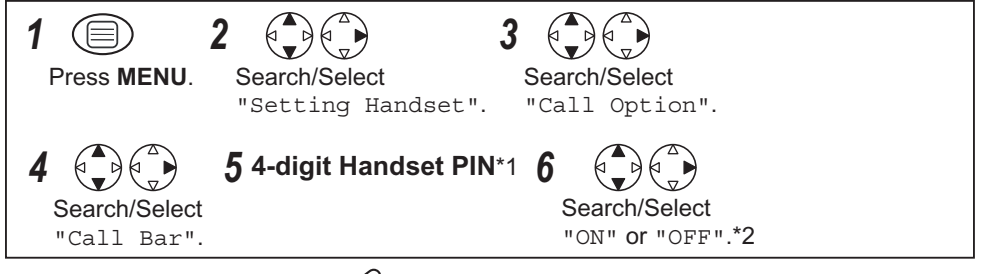

- To exit the operation, press (a) any time.
- \*1 The factory preset is 0000.
- \*2 If "ON" is selected,  $\bigstar$  is displayed.

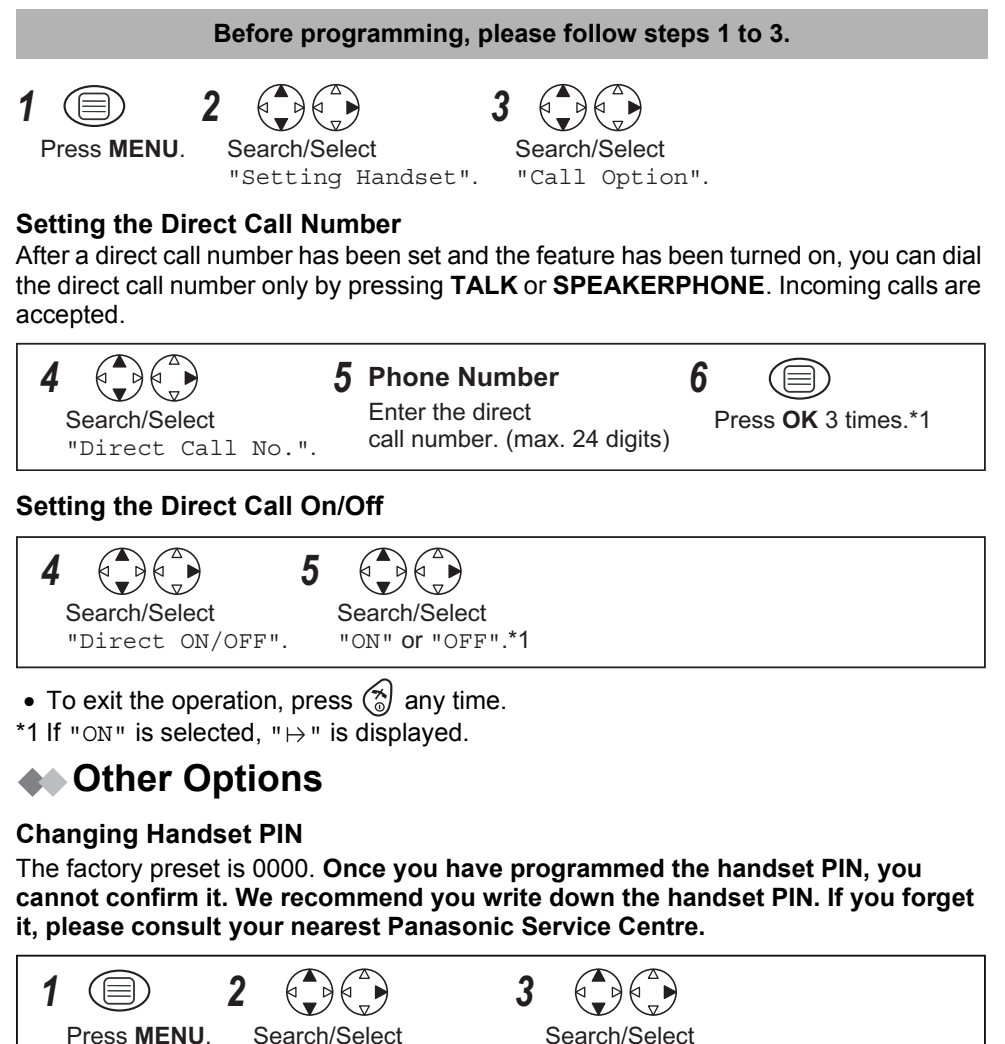

Search/Select "Change Hset PIN".

6 New 4-digit Handset PIN 7 New 4-digit Handset PIN again to verify

• To exit the operation, press 🛞 any time.

## Key Lock

You can lock the handset dialling buttons. Only incoming calls are accepted while the key lock is on. The key lock is cancelled when the handset is turned off.

When the key lock is on, emergency calls cannot be made until key lock is cancelled.

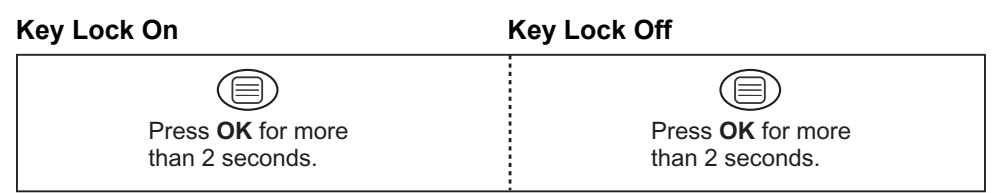

• " [X] " is displayed and all dialling buttons are locked.

## **AN** Recall Feature

**RECALL** is used to access special telephone services. Contact your Network provider for details. If your unit is connected to a PBX, pressing **RECALL** allows you to access some features of your host PBX such as transferring an extension call.

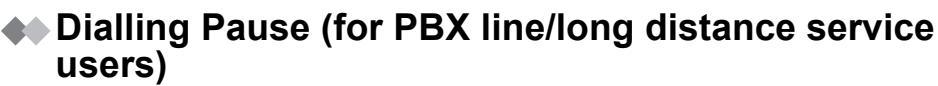

A dialling pause is used when a pause in the dialling of the phone number is necessary using a PBX or accessing a long distance service.

**EXAMPLE**; When 9 (line access number) is dialled followed by a pause to access an outside line through a PBX:

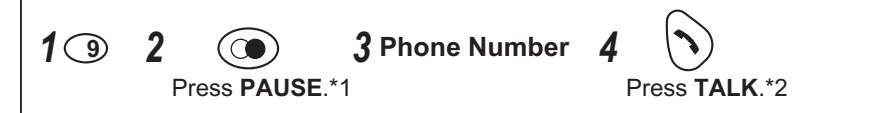

- Entering a pause prevents misdialling when you redial or dial a stored number.
- Pressing **PAUSE** once creates one pause. To extend the pause requirement time, press **PAUSE** accordingly.
- \*1 "P" is displayed on the LCD.
- \*2 You can also press SPEAKERPHONE to make a call.

## **Base Unit Settings**

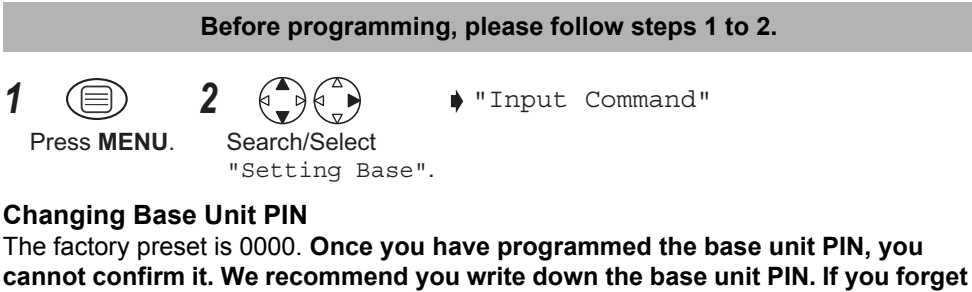

it, please consult your nearest Panasonic Service Centre.

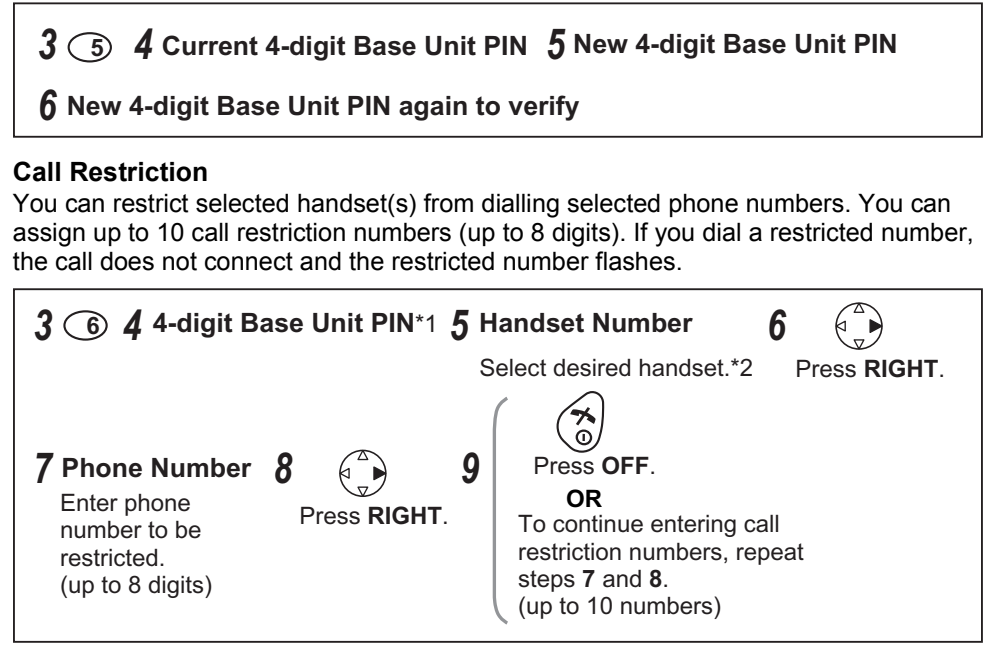

#### Cancelling Call Restricted Handset(s)

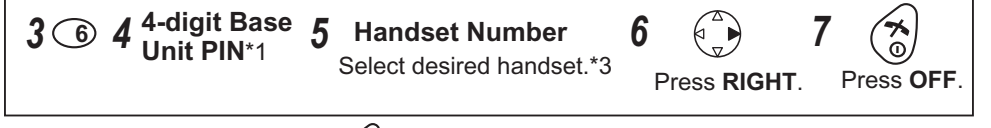

- To exit the operation, press 💮 any time.
- \*1 The factory preset is 0000.
- \*2 The selected handset number flashes.
- \*3 The selected handset(s) will stop flashing.

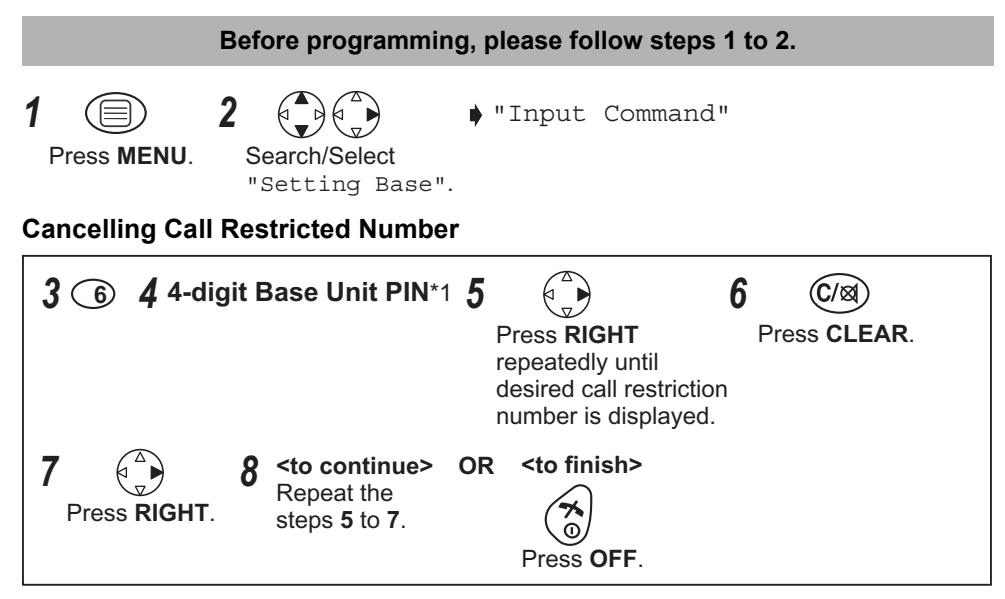

#### Selecting the Flash Timing

You can select the flash timing, 100 msec (milliseconds), or 600 msec depending on your PBX requirements.

| <b>3</b> 3 <b>4</b> -digit<br><b>Base Unit 5</b> 2 <b>6 7 7 7 8 8</b><br><b>9 100 100</b> |  |
|----------------------------------------------------------------------------------------------------|--|
|----------------------------------------------------------------------------------------------------|--|

#### Pause Timing

You can set the pause time to 3 or 5 seconds, depending on your PBX requirements.

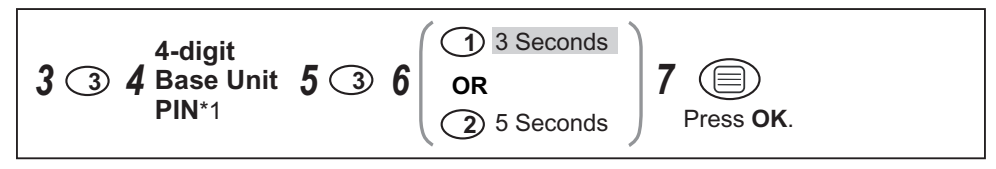

- To exit the operation, press 😚 any time.
- The factory preset is in shade.
- \*1 The factory preset is 0000.

## **Initial Settings**

## **A** Reset Handset Settings

You can reset all of the handset settings to their initial settings.

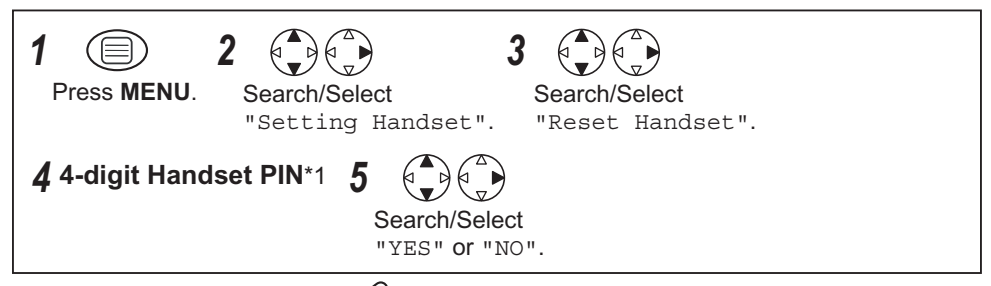

- To exit the operation, press 🕱 any time.
- \*1 The factory preset is 0000.

#### Handset Initial Settings

| Function                        | Initial Setting            |
|---------------------------------|----------------------------|
| Time Alarm Mode                 | OFF                        |
| Alarm Time                      | Clear                      |
| Handset Ringer Volume           | 3                          |
| Handset External Ringer Pattern | 1                          |
| Handset Internal Ringer Pattern | 1                          |
| Handset Paging Tone Pattern     | 1                          |
| Handset Alarm Tone Pattern      | 1                          |
| Key Tone                        | ON                         |
| Call Waiting Tone               | ON                         |
| Range Warning Alarm             | OFF                        |
| Battery Low Alarm               | ON                         |
| Standby Mode Display            | Base unit number           |
| Talk Mode Display               | Length of the Call         |
| Display Language                | English                    |
| Call Bar                        | OFF                        |
| Direct Call Mode                | OFF                        |
| Direct Call Number              | Clear                      |
| 4-Digit Handset PIN             | 0000                       |
| Auto Talk                       | OFF                        |
| Base Unit Access                | Automatic Base Unit Access |
| Redial Memory                   | All Clear                  |
| Handset Receiver Volume         | Medium                     |
| Walkie-Talkie Setting           | Group                      |

## Reset Base Unit Settings

| 1 Press MENU.         | 2<br>Search/Select<br>"Setting Base". |
|-----------------------|---------------------------------------|
| <b>4</b> 4-digit Base | Unit PIN*1 5 Press OK.                |

• To exit the operation, press 💮 any time. \*1 The factory preset is 0000.

#### **Base Unit Initial Settings**

| Function                 | Initial Setting |
|--------------------------|-----------------|
| Ringer Mode              | All Handsets    |
| Number of Rings          | 3               |
| Flash Timing             | 600 msec        |
| Pause Timing             | 3 seconds       |
| Call Restricted Handsets | All Clear       |
| Call Restriction Numbers | All Clear       |
| 4-Digit Base Unit PIN    | 0000            |

## Handset Registration to a Base Unit

#### Handset Registration

The handset supplied with the base unit is already registered. If an optional handset is purchased, it must be registered. Additional **KX-A145NZ** handsets are available for purchase separately. Up to 6 handsets can be registered to a single base unit. Using additional handsets allows you to have an intercom call while simultaneously conducting a call to an outside line.

Handset registration must be completed within 1 minute after pressing the  $\bigcirc$  button. If over 1 minute, press 3 then start over again.

Charge the optional handset batteries for 7 hours before initial use.

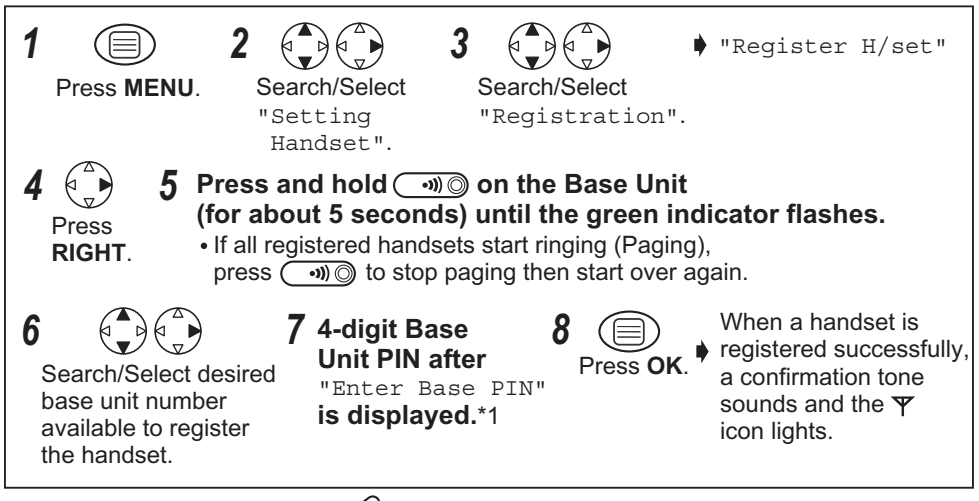

- To exit the operation, press (a) any time.
- \*1 The factory preset is 0000.

#### **Cancelling a Base Unit**

You can cancel any base unit that your handset is registered to.

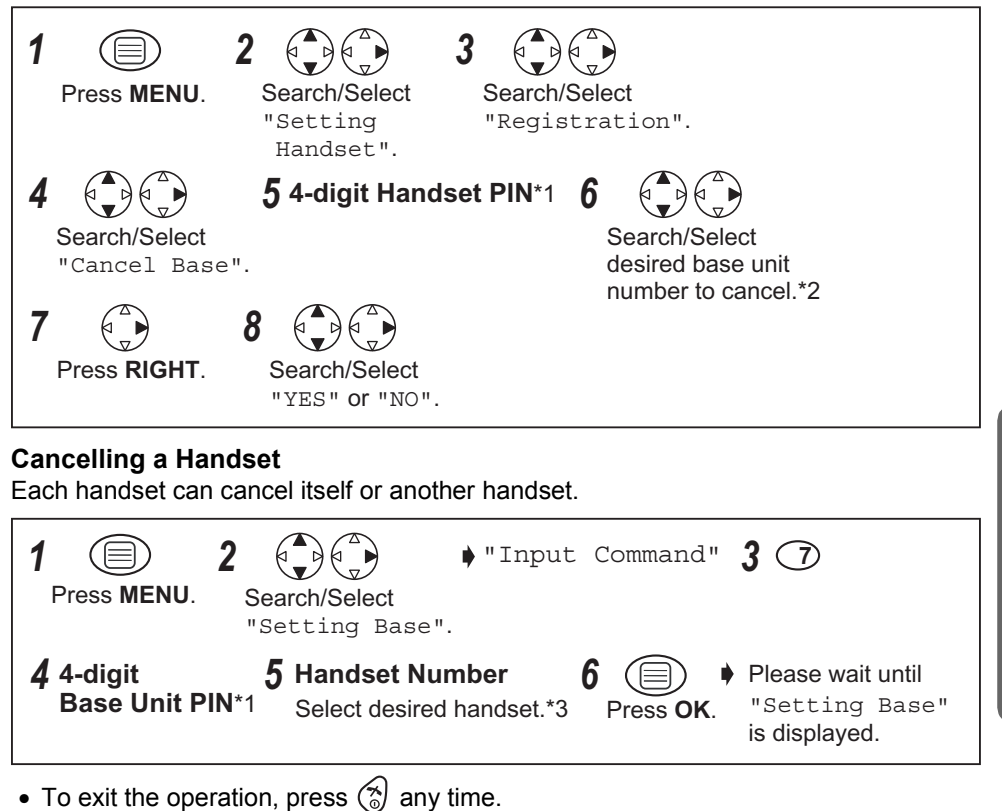

- \*1 The factory preset is 0000.
- \*2 The selected base unit(s) is(are) marked with " </ ".
- \*3 The selected handset number flashes.

**Cordless Telephone** 

## **Multi-unit User Operation**

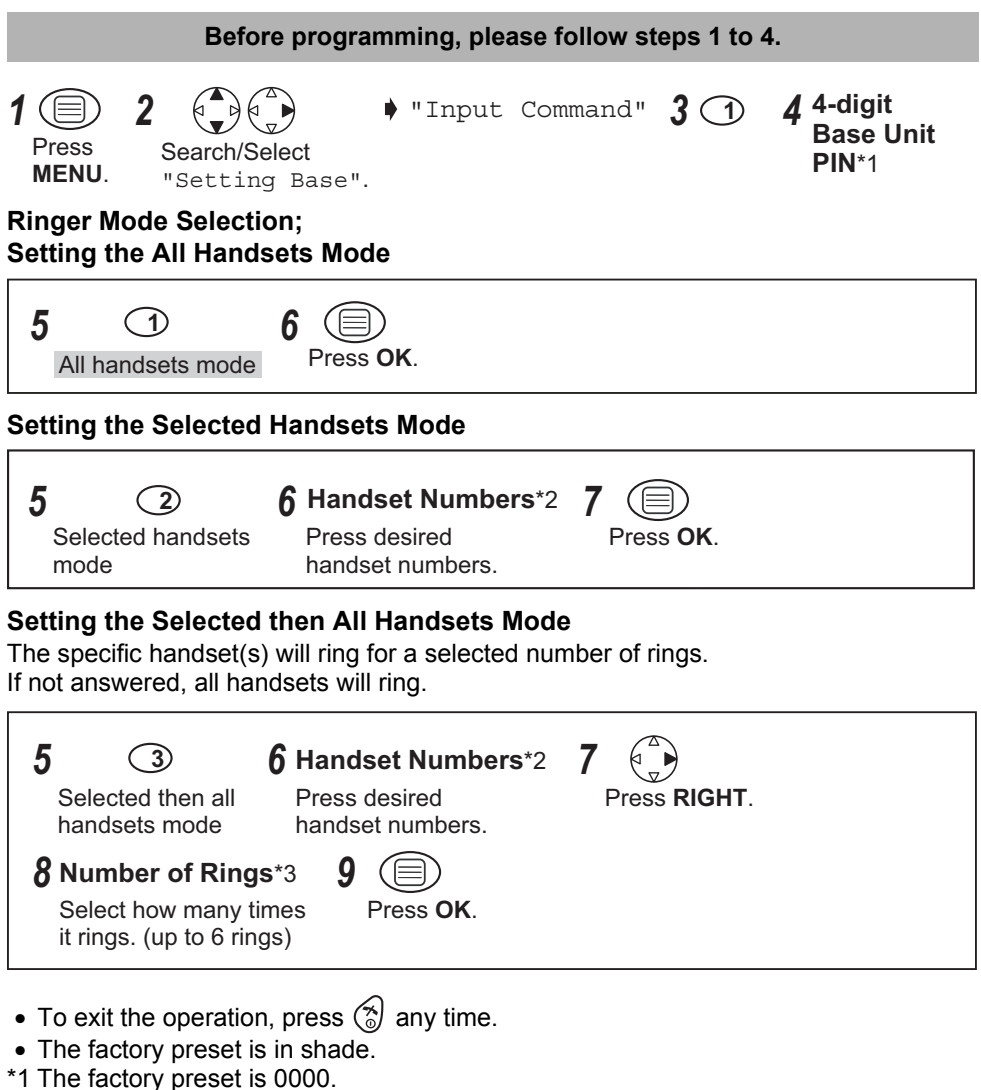

- \*2 The selected handset number flashes.
- \*3 Press dialling button (1) through (6) to enter the number of rings.

## Base Unit Selection

When Automatic Base Unit Access is selected, the handset automatically searches for other registered bases if you move outside of the radio range of the current base unit. When a specified base unit is selected, the handset will access that base unit only. Calls (both incoming and outgoing) can be conducted only via the selected base unit, even if the radio cells overlap with neighbouring base units.

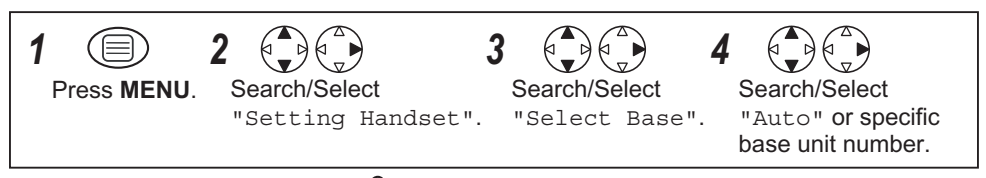

- To exit the operation, press 🛞 any time.
- Even if "Auto" is selected, it is cancelled when the handset is registered to the other base unit.

**Operating Additional Base Units:** You can register and operate your handset with up to 4 base units. Each base unit forms 1 radio cell. If the individual bases are linked to the same telephone line then you can extend the operating range of the system by positioning the bases so that the two radio cells overlap. If the handset is set to AUTO base selection, then in standby mode the handset will automatically swap to the second base if the range on the first base is exceeded. It is not possible to transfer calls between bases (only between handsets linked to the same base unit).

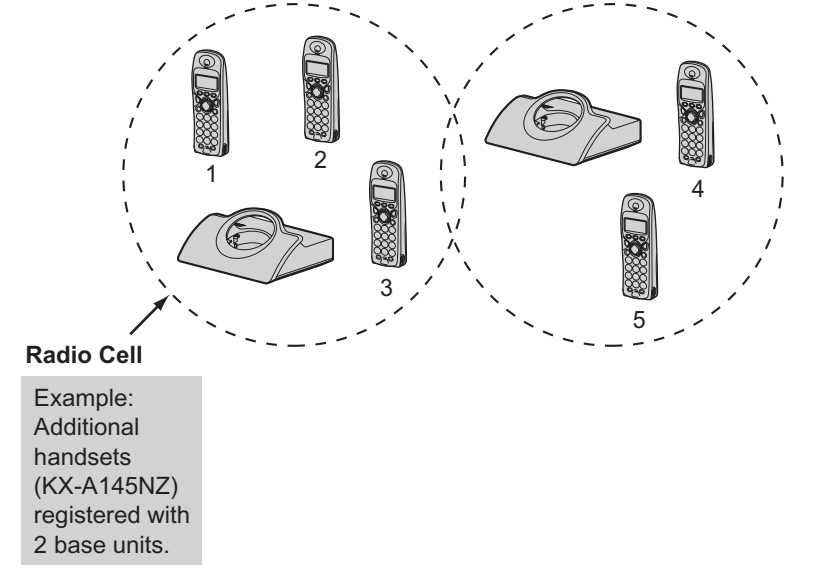

## Note: Calls are disconnected when the handset moves from one radio cell to another.

#### Intercom between Handsets

You can use your handsets as a 2-way intercom. For example, when Handset 1 calls Handset 2:

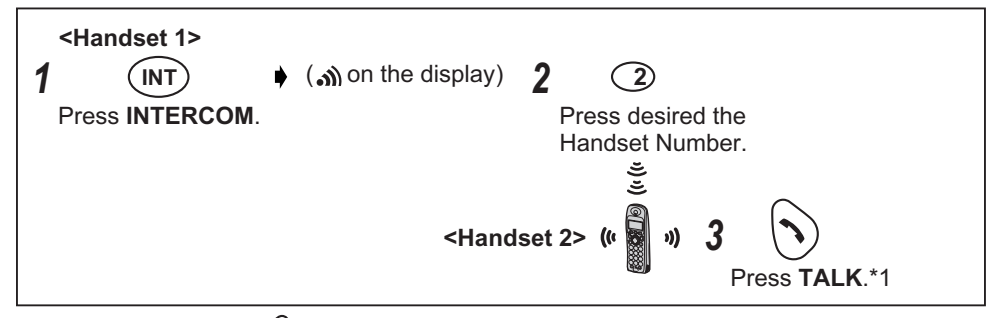

- To hang up, press 🚷.
- Intercom calls can be conducted within the radio cell of the current base unit, but not with units in neighbouring radio cells.

#### Transferring a Call to Another Handset/Conference Call

Intercom can be used during a call to transfer an external call between handsets that are registered to the same base unit. For example, when handset 1 transfers a call to Handset 2:

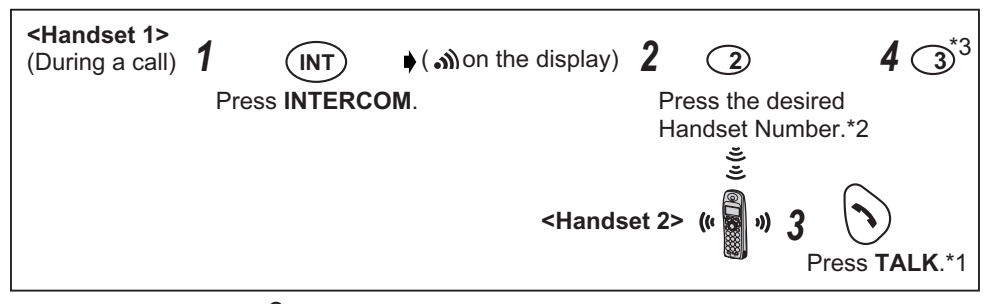

- To hang up, press 🖄.
- \*1 You can also press a dialling button, **INTERCOM**, #,  $\bigstar$  or **SPEAKERPHONE**.
- \*2 If you press (\*) after pressing the desired handset number, a call can be transferred to another handset without speaking to another handset. If the transferred call is not answered within 30 seconds, Handset 1 will ring again.
- \*3 When Handset 2 answers a call transferred, press (a) to complete a call transfer or press dialling button (3) to establish a conference call.

## Walkie-Talkie

The Walkie-Talkie feature allows handsets to communicate with each other outside the range of the base unit. When the handsets are in Walkie-Talkie mode, external calls cannot be received. Only KX-A145NZ handset with Walkie-Talkie feature can communicate with one another. Talk time in this mode is approximately 6 hours. **Range:** 

The maximum range between two handsets whilst in Walkie-Talkie mode is up to 50 metres indoors and 300 metres outdoors.

## Set the Walkie-Talkie Mode

You can set the Walkie-Talkie mode. There are two types. Common Base Station mode and Group mode. The factory preset is Group mode.

- In Common Base Station mode, communication is possible between handsets registered to a common base unit. If the handsets are registered to more than one base unit, the same base unit must be selected.

Please note, the feature will not operate if AUTO is set in the base unit selection.

If Common mode is selected and the handset is not registered to a base unit, an error tone sounds.

- In Group mode, communication is possible between handsets that are both set to this mode and whose Group ID's are common.

This allows the handsets not to be dependent upon the base unit to which they are registered and can operate outside of the base unit range.

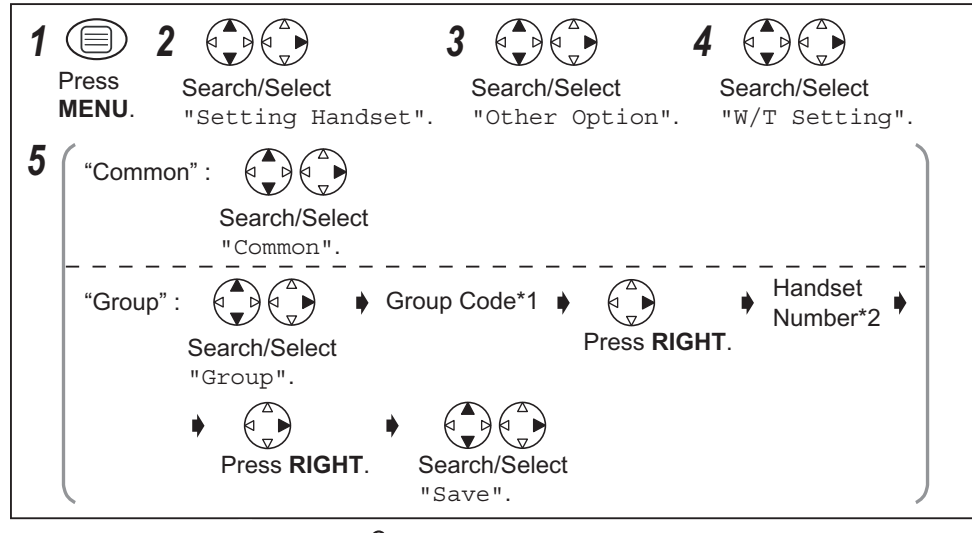

• To exit the operation, press 🕱 any time.

\*1 This can be 3 numbers of your choice. The default is 000. Make note of your code.

\*2 The default is 1.

**IMPORTANT**: Each handset should have its own unique number.

## To turn the Walkie-Talkie Mode ON/OFF

To use the Walkie-Talkie feature, all handsets in conversation must be in Walkie-Talkie mode.

3

Press MENU.

1

2 Search/Select

Search/Select

- To exit the operation, press 🛞 any time.
- \*1 When the Walkie-Talkie mode is ON, the handset number is displayed after "Walkie-Talkie" in the first line of the display.

## Talking in Walkie-Talkie Mode

Before proceeding with this function, please ensure Walkie-Talkie mode is turned on, and the appropriate Walkie-Talkie mode has been selected. For example, when Handset 1 is calling Handset 2:

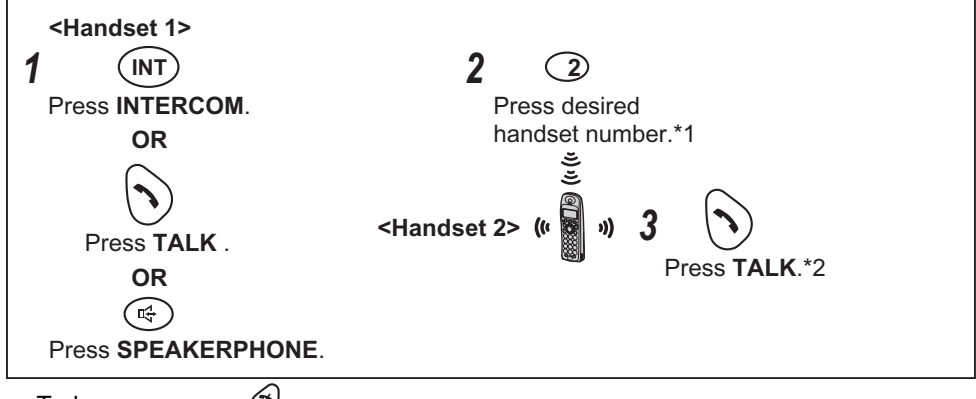

- To hang up, press 🚷.
- You can press UP or DOWN to adjust the volume while in Walkie-Talkie mode.
- \*1 The sender can input (\*) as a remote internal number. In this case all handsets in the same Walkie-Talkie mode are called.
- \*2 You can also press a dialling button, **INTERCOM**, #,  $\bigstar$  or **SPEAKERPHONE**.

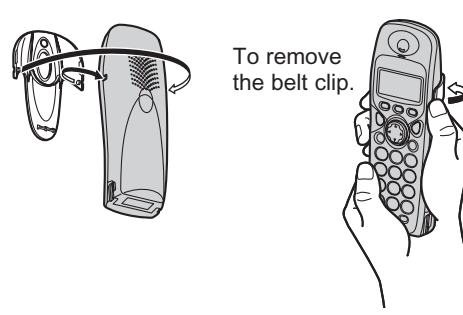

You can hang the handset on your belt or pocket using the belt clip.

## **Optional Headset**

Plugging the optional headset into the handset allows hands-free phone conversations. Please use only the Panasonic KX-TCA88AL headset.

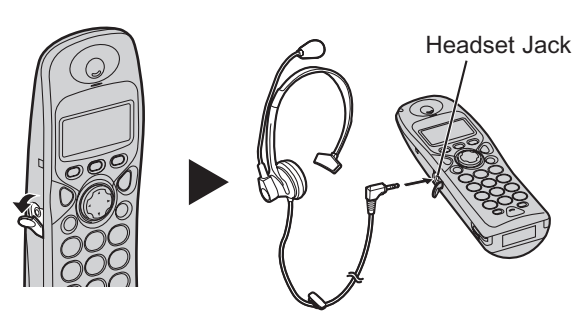

#### Connecting the optional headset to the handset

Open the headset jack cover, and connect the optional headset to the headset jack as shown.

## Wall Mounting

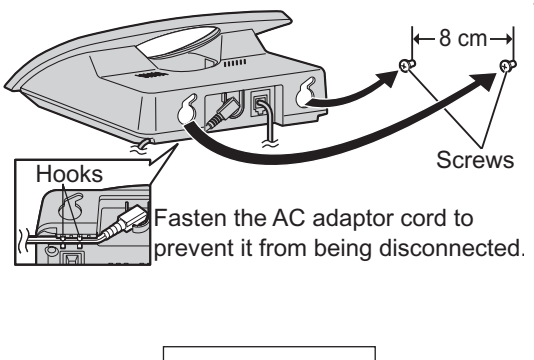

This unit can be mounted on a wall.

- Insert screws into the wall. The centre of the screw holes should be 8 cm horizontally apart.
- Connect the AC adaptor and the telephone line cord.
- Arrange the wires as shown, then mount the unit.

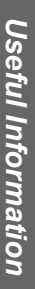

If you experience any problems with the normal use of your apparatus, you should unplug it from the telephone outlet and connect a known working telephone in its place. If the known working telephone still has problems, then please contact the customer service department of your Network provider.

If it operates correctly, then the problem is likely to be a fault in your apparatus. In this case, contact your supplier for advice. Your Network provider may charge you if they attend a service call that is not due to an apparatus supplied by them.

Turn the power OFF then ON (Handset)/Disconnect then connect the AC adaptor (Base Unit).

| Problem                                    | Possible cause                                                                                                    | Solution                                                                                                    |
|--------------------------------------------|----------------------------------------------------------------------------------------------------|----------------------------------------------------------------------------------------------------|
| Display is blank.                          | <ul> <li>Handset not turned on.</li> </ul>                                                                                   | • Turn on power (p. 8).                                                                                                    |
| Handset will not turn on.                  | <ul><li>Batteries not inserted.</li><li>Batteries not charged.</li></ul>                                                     | <ul> <li>Insert the 2 rechargeable<br/>batteries supplied (p. 4).</li> <li>Place handset on base and<br/>connect AC adaptor to base<br/>and AC outlet (full charge<br/>period 7 hrs).</li> </ul> |
| Battery charge icon not counting up.       | <ul><li>Dirty charge contact.</li><li>Base not powered up.</li></ul>                                                         | <ul> <li>Clean charge/battery<br/>contact and retry charge.</li> <li>Connect AC adaptor to<br/>base unit and AC outlet.</li> </ul>                                                               |
| ♥ icon flashes.                            | <ul> <li>Handset not registered to base.</li> <li>Handset out of range of base.</li> <li>No power into base unit.</li> </ul> | <ul> <li>Register handset to base.</li> <li>Move handset closer to base.</li> <li>Connect AC adaptor to base unit and AC outlet.</li> </ul>                                                      |
| Handset busy tone heard when 🕥 is pressed. | <ul> <li>Handset out of range of base.</li> <li>Another handset in use.</li> </ul>                                           | <ul><li>Move handset closer to base.</li><li>Wait for the other user to complete call.</li></ul>                                                                                                 |
| No dial tone.                              | Telephone line not connected.                                                                                                | <ul> <li>Insert telephone cord to network.</li> <li>Turn power OFF then ON.</li> </ul>                                                                                                    |
| Cannot dial out.                           | <ul> <li>Call Bar set.</li> <li>Particular dialled number is restricted.</li> <li>Key lock mode ON.</li> </ul>               | <ul> <li>Turn feature off.</li> <li>Remove number from call restricted list.</li> <li>Turn key lock OFF.</li> </ul>                                                                              |
| Handset will not ring.                     | Ringer switched off.                                                                                                    | Set ringer to one of 6 volume levels.                                                                                                    |

## **Before Requesting Help**

| Problem                           | Possible cause                                                                                                    | Solution                                                                                                    |
|-----------------------------------|----------------------------------------------------------------------------------------------------|----------------------------------------------------------------------------------------------------|
| Last number redial does not work. | Number exceeded 24 digits.                                                                                                    | Redial manually.                                                                                                    |
| No Caller ID number displayed.    | <ul><li>Service not supplied.</li><li>Caller has withheld info.</li></ul>                                                                                                    | <ul> <li>Caller ID service must be<br/>arranged with Network<br/>provider.</li> </ul>                                                                                                    |
| • icon flashes.                   | Battery low.                                                                                                    | Recharge batteries.                                                                                                    |
| • icon has disappeared.           | Wrong battery type selected.                                                                                                    | • Set the correct battery type.                                                                                                    |
| Cannot register handset to base.  | <ul> <li>Max. number of bases<br/>already registered to<br/>handset.</li> <li>Max. number of handsets<br/>already registered to base<br/>unit.</li> <li>Wrong PIN number entered<br/>(Default 0000).</li> <li>Electrical noise in local<br/>area.</li> </ul> | <ul> <li>Delete unused base<br/>registrations from handset.</li> <li>Delete unused handset<br/>registrations from base.</li> <li>If PIN number is lost,<br/>contact the Panasonic<br/>Service Centre.</li> <li>Move base/handset away<br/>from sources of electrical</li> </ul> |

## **Specifications**

| Standard:                     | DECT=( <u>D</u> igital <u>E</u> nhanced <u>C</u> ordless |
|-------------------------------|----------------------------------------------------------|
|                               | Telecommunications)                                      |
|                               | GAP=( <u>G</u> eneric <u>A</u> ccess <u>P</u> rofile)    |
| Number of channels:           | 120 Duplex Channels                                      |
| Frequency range:              | 1.88 GHz to 1.9 GHz                                      |
| Duplex procedure:             | TDMA (Time Division Multiple Access)                     |
| Channel spacing:              | 1728 kHz                                                 |
| Bit rate:                     | 1152 kbit/s                                              |
| Modulation:                   | GFSK                                                     |
| RF Transmission Power:        | approx. 250 mW                                           |
| Voice coding:                 | ADPCM 32 kbit/s                                          |
| Power source:                 | AC Adaptor 220 - 240 V, 50 Hz                            |
| Power consumption, base unit: | 5 VA                                                     |
| Operating conditions:         | 5 - 40 °C, 20 - 80 % relative air humidity (dry)         |
| Dimensions, Base Unit:        | About (58 mm x 128 mm x 105 mm) x 170 g                  |
| Dimensions, Handset:          | About (143 mm x 48 mm x 32 mm) x 120 $ m g$              |
|                               |                                                          |

- Specifications are subject to change.
- The illustrations used in this manual may differ slightly from the original device.

#### **Connections:**

The unit will not work during a power failure. We recommend you connect a standard telephone on the same line for power protetion.

| AC Adaptor                                                            | 2, 4<br>2<br>9       |
|-----------------------------------------------------------------------|----------------------|
| Base Unit<br>Initial Settings<br>PIN<br>Reset<br>Selection<br>Battery | 33<br>30<br>33<br>37 |
| Caution                                                               | . 3                  |
| Charge                                                                | . 5                  |
| Installation                                                          | . 4                  |
| Life                                                                  | . 5                  |
| Battery Low Alarm                                                     | 26                   |
| Belt Clip                                                             | 41                   |
| Call Restriction<br>Cancelling Call Restricted                        | 20                   |
| Cancelling Call Restricted Number                                     | 30                   |
| Call Waiting                                                          | 31                   |
| Caller ID List                                                        | 12                   |
| Calling Back                                                          | 14                   |
| Clearing                                                              | 15                   |
| Editing                                                               | 14                   |
| Storing                                                               | 21                   |
| Calls                                                                 | _                    |
| Answering                                                             | . 9<br>11<br>11<br>9 |
| Cancelling a Base Unit                                                | 35                   |
| Cancelling a Handset                                                  | 35                   |
| Clock/Date                                                            | . 8                  |
| Conference Call                                                       | 38                   |
| Dialling Pause                                                        | 29                   |
| Direct Call Number                                                    | 28                   |
| Standby Mode                                                          | 26                   |
| Talk Mode                                                             | 27                   |
| Flash Timing                                                          | 31                   |

| Handset             |     |
|---------------------|-----|
| Display             | . 7 |
| Initial Settings    | 32  |
| Locator             | 10  |
| Paging              | 10  |
| PIN                 | 28  |
| Registration        | 34  |
| Reset               | 32  |
| Ringer              | 25  |
| Headset, optional   | 41  |
| Intercom            | 38  |
| Kov                 |     |
| Lock                | 20  |
| Tone                | 29  |
|                     | 20  |
| Making Calls        |     |
| Calling Back        | 14  |
| Redialling          | 11  |
| with the Phonebook  | 20  |
| Phonebook           |     |
| Hot Key             | 22  |
| Storing 16          | 21  |
| Power On/Off        | 21  |
|                     | . 0 |
| Range Warning Alarm | 26  |
| Recall              | 29  |
| Receiver Volume     | . 9 |
| Ringer Pattern      | 25  |
| Ringer Volume       | 25  |
|                     | _   |
| Setting up          | . 4 |
| Speakerphone        | 10  |
| Specifications      | 44  |
| Time Alarm          | 24  |
| Tone Option         | 26  |
|                     | _0  |
| Walkie-Talkie       | 39  |
| Wall Mounting       | 41  |
|                     |     |

# Useful Information

# For your future reference Serial No.

Date of purchase

(found on the bottom of the unit)

Name and address of dealer

Technical specifications are subject to change.

#### Sales Department:

Panasonic New Zealand Ltd 350 Te Irirangi Drive East Tamaki Private Bag 14911 Panmure AUCKLAND NEW ZEALAND

#### Panasonic Communications Co., Ltd.

1-62, 4-chome, Minoshima, Hakata-ku, Fukuoka 812-8531, Japan